# Implementing a Spatially Integrated AMS DPTI - PTS

Speaker:

- Liam Nicholls

AMS Analyst

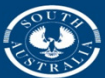

**Government of South Australia** 

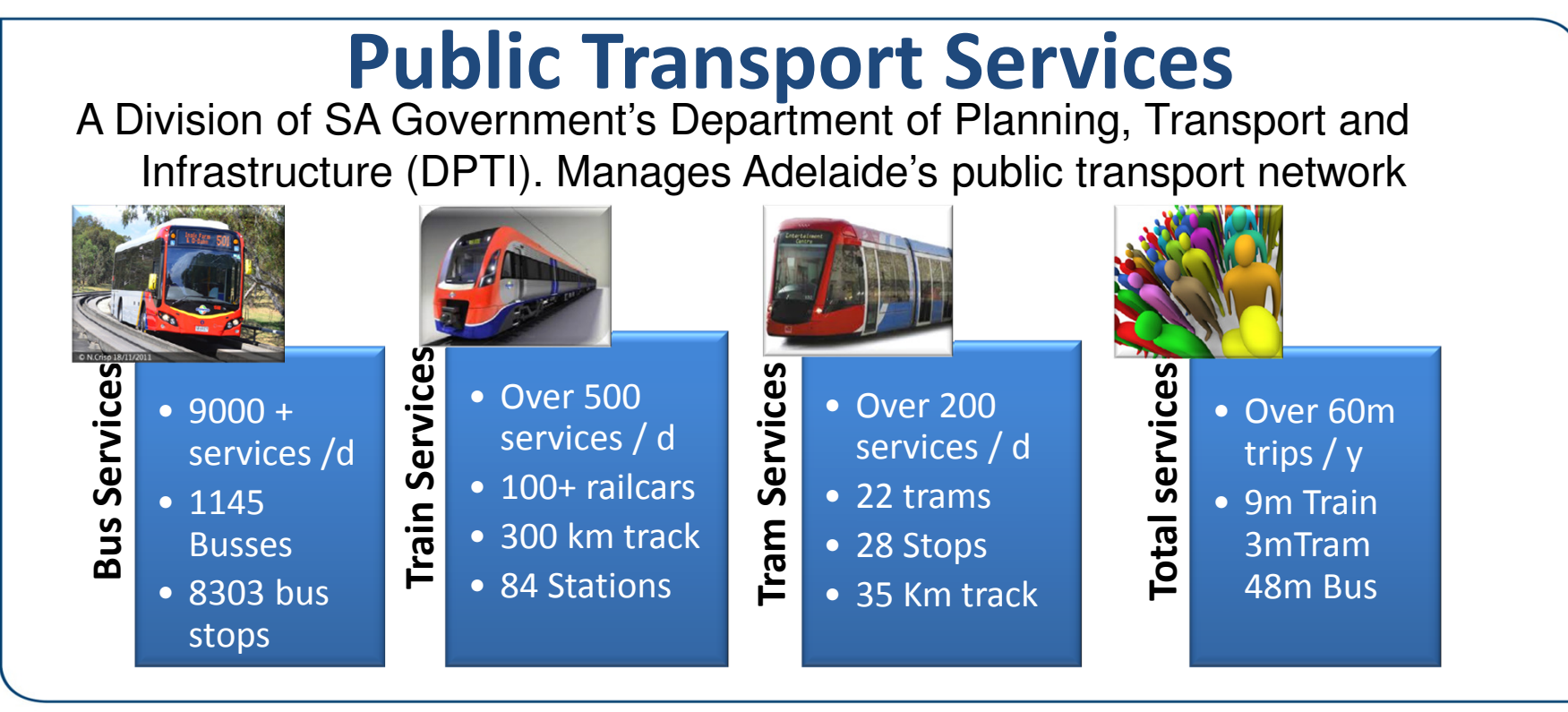

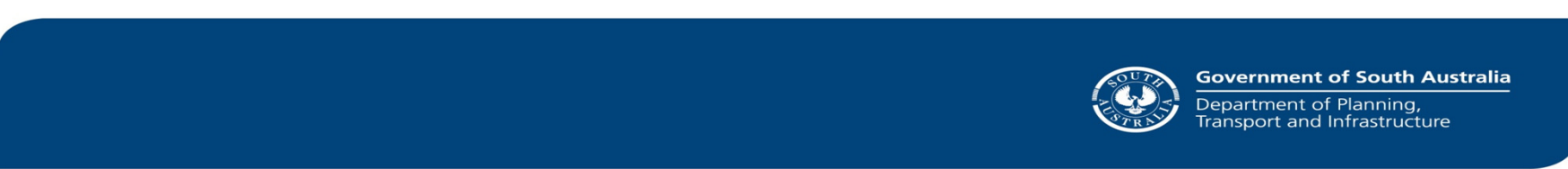

### **Rail Revitalisation Projects**

- 30 years of little investment
- SA Government's \$3 billion ten year commitment was the biggest single investment ever in public transport in SA.
- The majority of the investment was to revitalise Adelaide's passenger rail network.
- Upgrades include:
  - Track upgrade
  - Extending Noarlunga line to Seaford
  - Electrification of Seaford line
  - New electric Trains & Trams (larger fleet)
- Overhaul of several train stations
- Increased services
- Tramline extension (to Entertainment Centre)

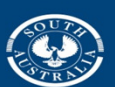

**Government of South Australia** Department of Planning, Transport and Infrastructure

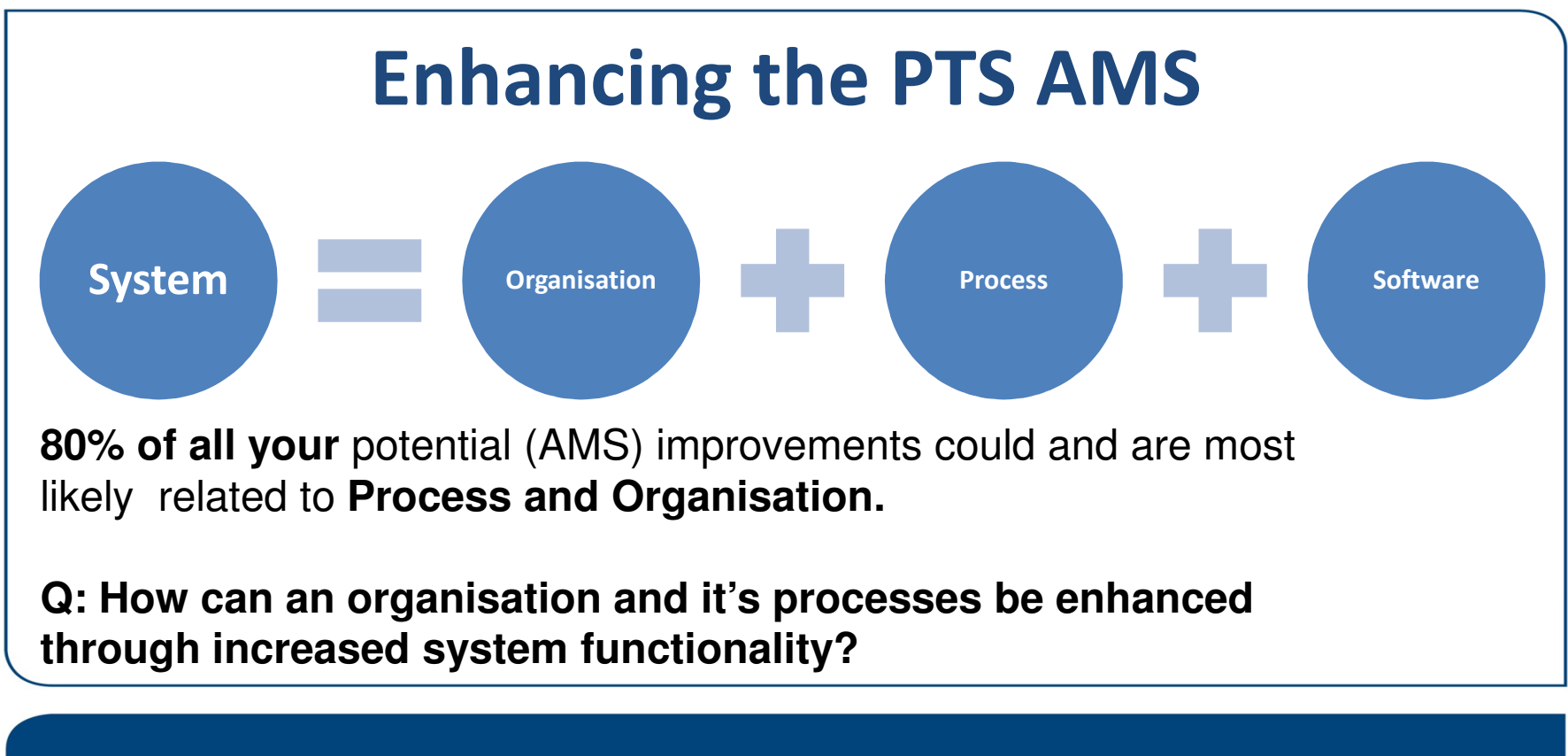

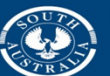

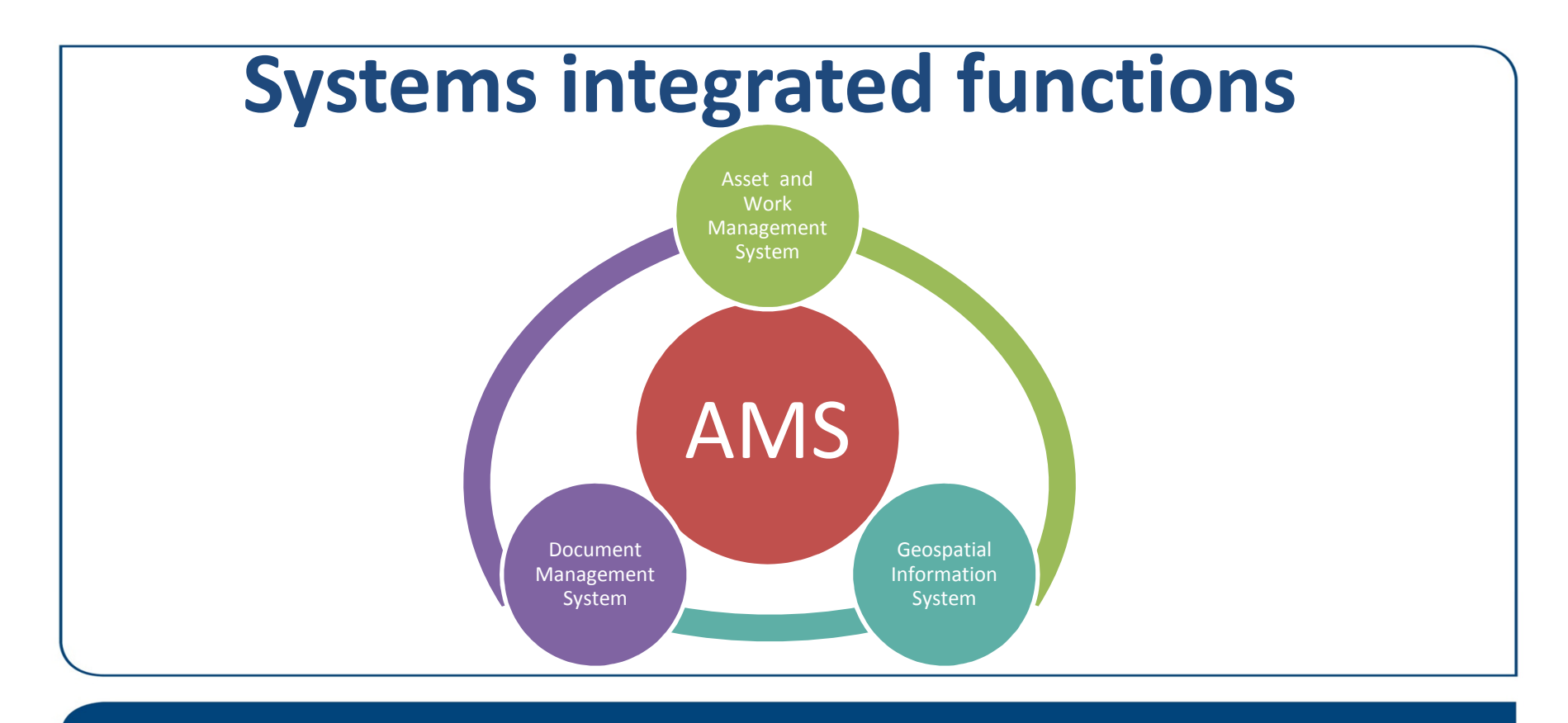

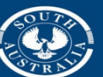

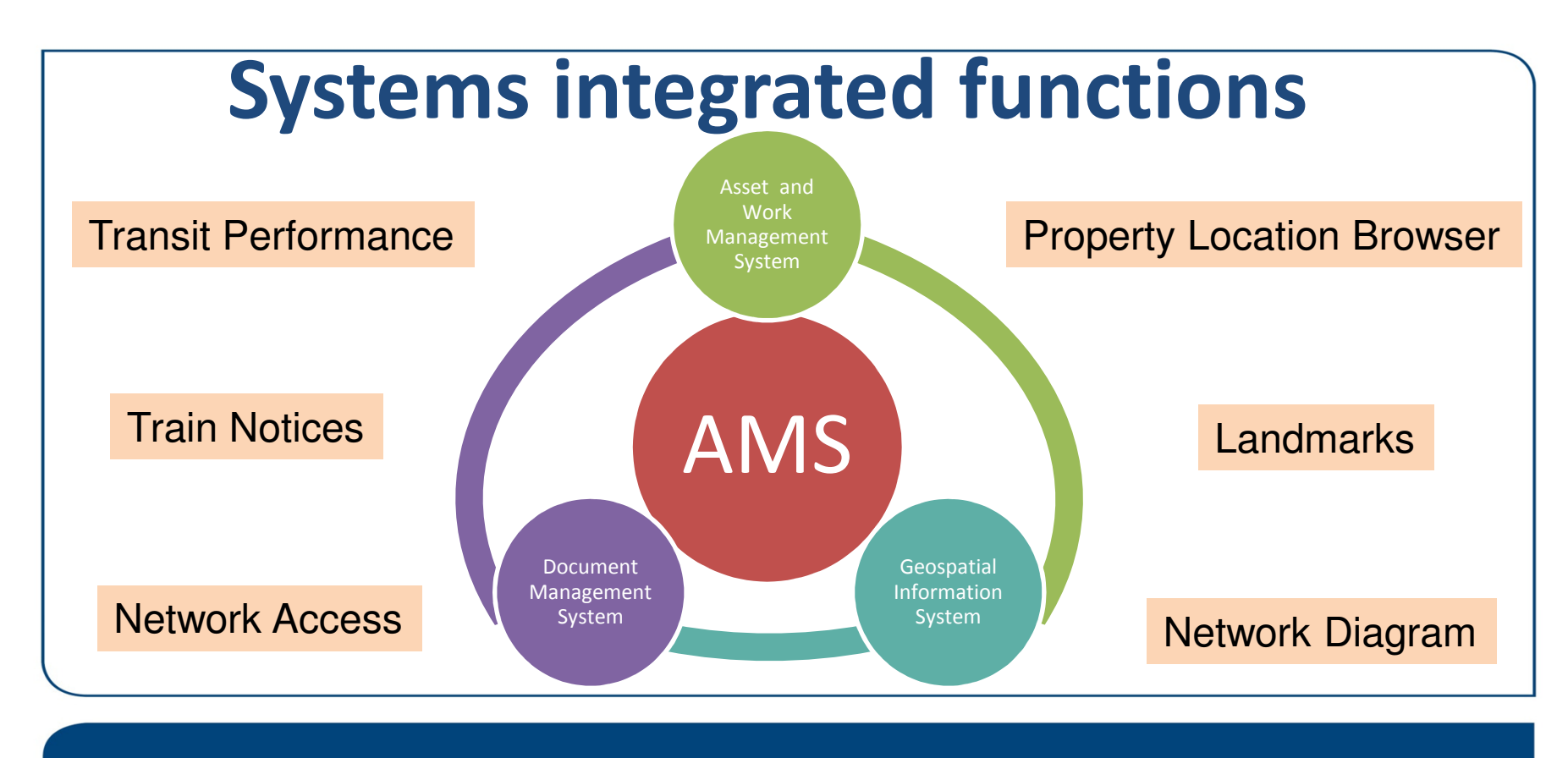

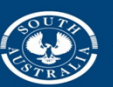

Government of South Australia Department of Planning, Transport and Infrastructure

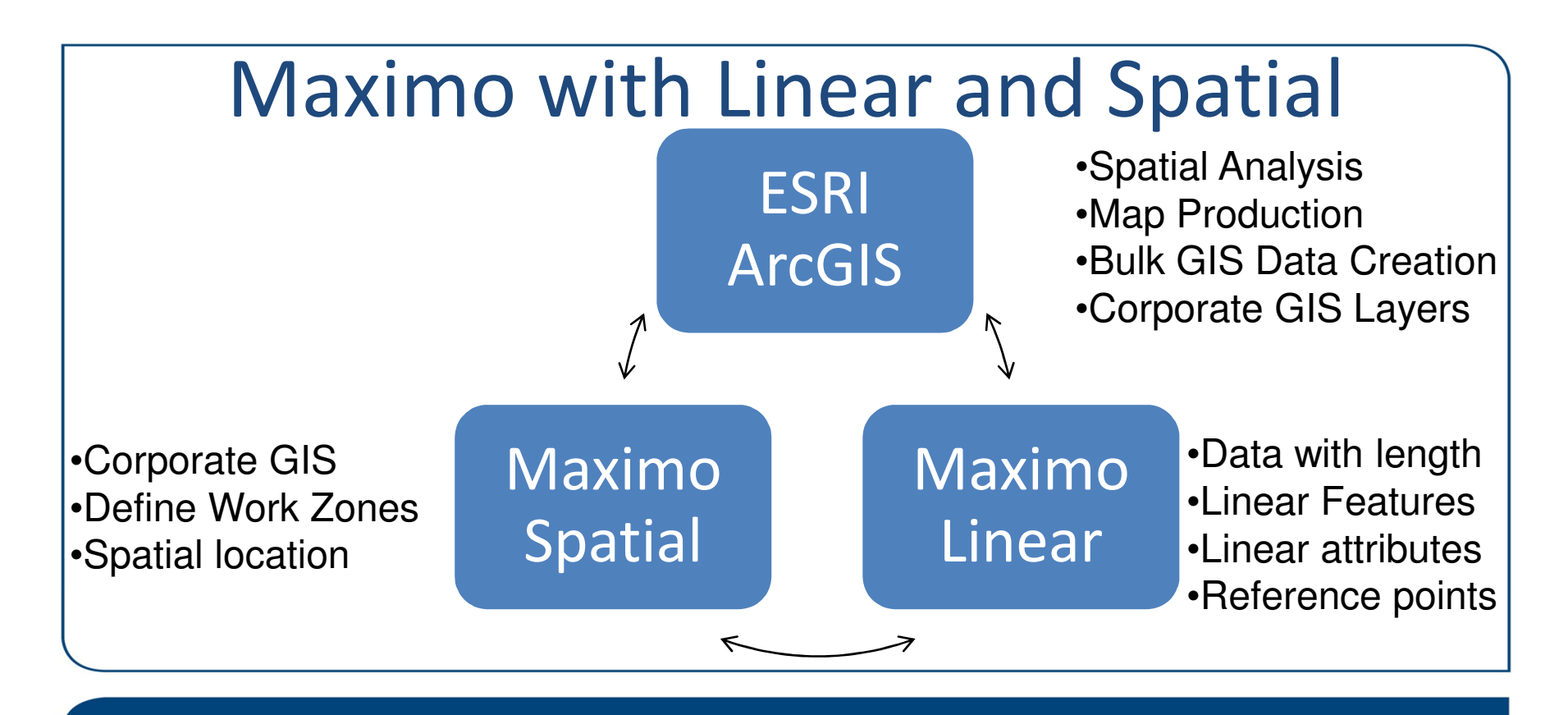

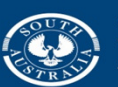

Government of South Australia Department of Planning, Transport and Infrastructure

#### What Maximo Linear does?

Discrete assets/work orders/service requests

@ a location, can have (or can be) child assets

#### Linear assets/work orders/service requests

Has length (or exists along a line). Assets can be segmented using features, and can have attributes, reference points and relationships.

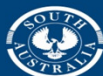

Government of South Australia

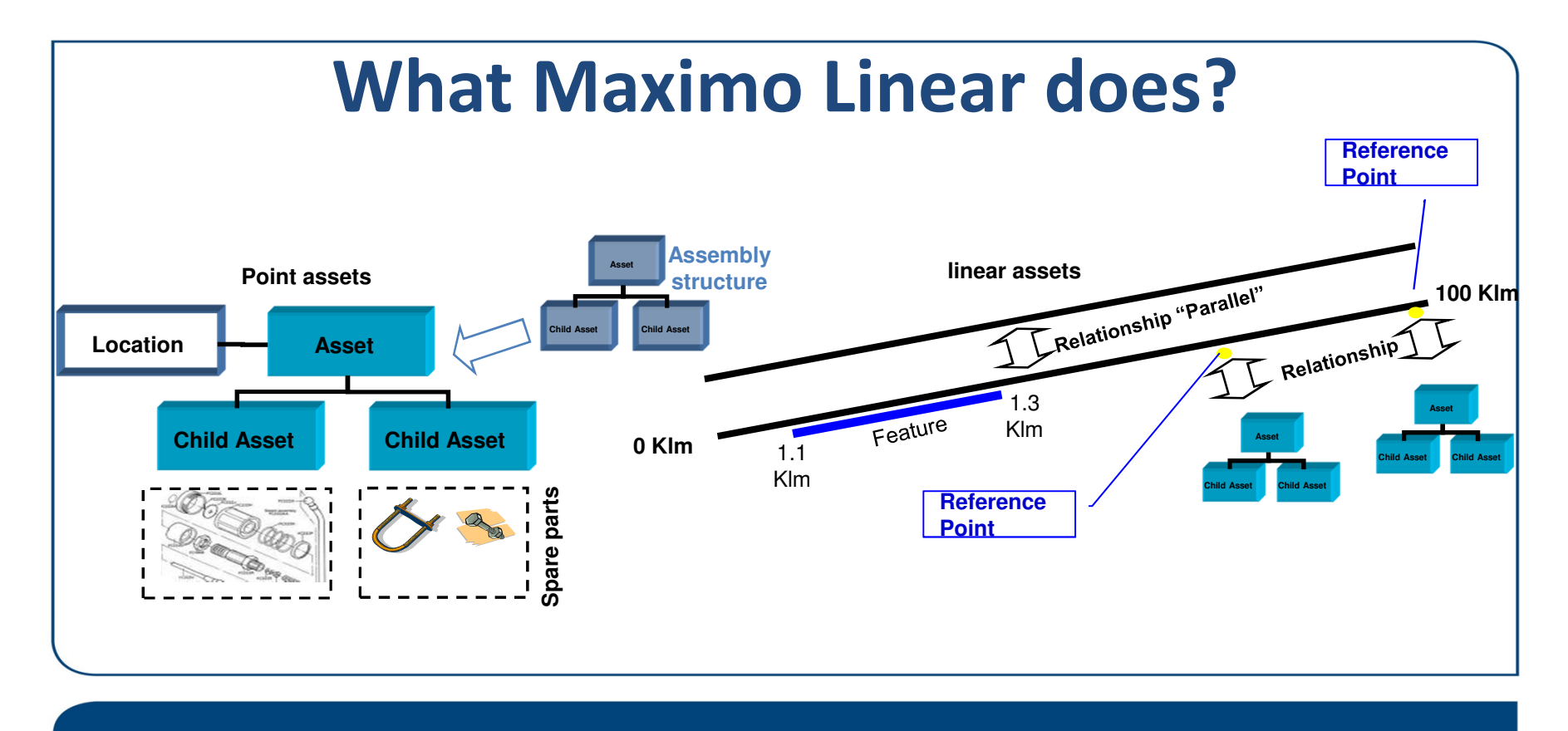

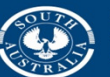

| Find: Select Action     List Asset:   Asset:   40011 Track   Track   Aise: HABIL   From:   0.000 To:   40.02   Voice affilter to skew only the relationships where the current asset is the source or the target. You also can view all relationships.   Filter By: Filter >   Relationships   Filter By: Filter >   Cource Asset:   Source Asset: Source Description   Source Source Description   Source Statt Measure Source End Measure   Source Asset:   Void Track   Target Asset:   Target Asset: Source Description   Target Source Asset:   Source Asset: Source Description   Target Source Asset:   Target Asset: North Down Main   10:165   Belonics To 40491   Turnout: DC13 10:165 40011 Track Tark Main North Asset: Source Asset: Source Asset: Source Control Down Main 10:165 10:165<                                                                                                    |               |
|----------------------------------------------------------------------------------------------------|---------------|
| List       Asset       Spare Parts       Safety       Meters       Specifications       Features       Relationships       Work       Topology       Map       Service Address         Asset:       40011       Track - Main - North Down Main       Image:       Surce Start Measure       Surce End Measure       Relationships       Target Asset       Target Asset <th></th>                                                                                                    |               |
| Asset: 40011 Track - Main - North Down Main C Stee HRAIL From 0.000 To: 40.2<br>Vou can filter to view only the relationships where the current asset is the source or the target. You also can view all relationships.<br>Filter By: View All Refresh<br>Relationships Filter S C Source Asset Source Description Source Start Measure Source End Measure Relationship Target Asset Target Description Target Start Measure Target Source Asset Source Asset Source C Description Target Start Measure Target Asset Target Description Target Start Measure Target Asset Target Description Target Start Measure Target Asset Target Description Target Start Measure Target Asset Target Description Target Start Measure Target Asset Target Description Target Start Measure Target Asset Adult Target Asset Target Description Target Start Measure Target Asset Adult Target Asset Target Description Target Start Measure Target Adult Target Asset Target Description Target Start Measure Target Adult Target Asset Adult Target Asset Target Description Target Start Measure Target Adult Target Asset Adult Target Asset Adult Target Asset Target Description Target Start Measure Target Adult Target Asset Adult Target Asset Target Description Target Start Measure Target Adult Target Asset Target Description Target Start Measure Target Adult Target Asset Adult Target Asset Target Description Target Start Measure Target Adult Target Adult Target Asset Adult Adult Target Adult Adult Description Target Start Measure Target Adult Target Adult Adult A |               |
| Image: Source Asset       Source Start Measure       Source End Measure       Relationships       Target Asset       Target Description       Target Start Measure       Target Source Asset         40011       Track - Main - North Down Main       10.165       10.166       BELONGS TO       40491       Turnout : DC13       10.165         40011       Track - Main - North Down Main       13.397       13.397       BELONGS TO       40485       Turnout : DC126A       13.397         40011       Track - Main - North Down Main       13.388       13.388       BELONGS TO       40491       Turnout : DC126A       13.397         40011       Track - Main - North Down Main       13.29       13.29       ELONGS TO       40491       Turnout : DC126A       13.397         40011       Track - Main - North Down Main       13.29       13.29       ELONGS TO       40491       Turnout : DC126A       13.397         40011       Track - Main - North Down Main       1.329       1.329       ELONGS TO       40410       Turnout : AD69A       0.687         40011       Track - Main - North Down Main       0.687       0.687       ELONGS TO       40410       Turnout : AD69A       0.687         40011       Track - Main - North Down Main       0.423       0.423       BELONGS TO                                                                                                    | 9             |
| Relationships       Filter       Cource Asset       Source Description       Source End Measure       Relationship       Target Asset       Target Asset       <th colspa="6</th> <th></th>                                                                                                    |               |
| Sequence       Source Asset       Source Description       Source Stat Measure       Source End Measure       Relationship       Target Asset       Target Description       Target Measure       Target Measure <tht< th=""><td>Download</td></tht<>                                                                                                    | Download      |
| 40011       7rack - Main - North Down Main       10.185       10.185       BELONGS TO       40491       7urnout : DC33       10.185       10.185         40011       7rack - Main - North Down Main       13.397       13.397       BELONGS TO       34045       7urnout : DC126       13.397       13.397         40011       7rack - Main - North Down Main       13.388       13.388       BELONGS TO       40485       7urnout : DC126       13.387       13.397         40011       7rack - Main - North Down Main       13.388       13.388       BELONGS TO       40451       7urnout : AD83       13.397         40011       7rack - Main - North Down Main       13.29       BELONGS TO       40451       7urnout : AD83       1.329         40011       7rack - Main - North Down Main       0.687       0.687       BELONGS TO       40451       7urnout : AD83       1.329         40011       7rack - Main - North Down Main       0.687       0.687       BELONGS TO       40394       Turnout : AD69A       0.687         40011       7rack - Main - North Down Main       0.423       0.423       BELONGS TO       40394       Turnout : AD69A       0.423         2       Use the slider cortrol below the graph to scroll. More information       7urout : AD69A       0.423                                                                                                    | t End Measure |
| 40011       Track - Main - North Down Main       13.397       13.397       BELONGS TO       40485       Turnout : DC126A       13.397       13.397         40011       Track - Main - North Down Main       13.388       13.388       BELONGS TO       40485       Turnout : DC126A       13.397       13.397         40011       Track - Main - North Down Main       13.388       13.388       BELONGS TO       40480       Turnout : DC126A       13.388       1.329         40011       Track - Main - North Down Main       1.329       1.329       BELONGS TO       40410       Turnout : AD63A       1.329       1.329         40011       Track - Main - North Down Main       0.687       BELONGS TO       40410       Turnout : AD63A       1.329       1.329         40011       Track - Main - North Down Main       0.687       BELONGS TO       40394       Turnout : AD63A       0.687         40011       Track - Main - North Down Main       0.423       0.423       BELONGS TO       40394       Turnout : AD59A       0.423         Vse the slider control below the graph to change the start and end measure start be control.       Start International international international international international international international international international international international international international internatinternational internatinternational internati                                                                                                    | 10.185        |
| 40011       mark - Main - North Down Main       13.388       13.388       BELONGS TO       M480       mark - Marnet : DC125       13.388       1.329         40011       mark - Main - North Down Main       1.329       1.329       BELONGS TO       40451       marnet : AD633       1.329       1.329         40011       mark - Main - North Down Main       0.667       BELONGS TO       40410       marnet : AD634       0.667       0.667         40011       mark - Main - North Down Main       0.667       BELONGS TO       40430       marnet : AD634       0.667         40011       mark - Main - North Down Main       0.423       0.423       BELONGS TO       40430       marnet : AD634       0.667         40011       mark - Main - North Down Main       0.423       0.423       BELONGS TO       40394       marnet : AD634       0.423         Vse the slider cotrol below the graph to start and end measure and to zoom in. Draw the graph to start and end measure and to zoom in. Draw the start and end measure and to zoom in. Draw the start and end measure and to zoom in. Draw the start and end measure and to zoom in. Draw the start and end measure and to zoom in. Draw the start and end measure and to zoom in. Draw the start and end measure and to zoom in. Draw the start and end measure and to zoom in. Draw the start and end measure and to zoom in. Draw the start and end measure and to zoom in. Draw the start and to zoom in. Draw the start and to zoom in. Draw the start                                                                                                    | 13.397        |
| 40011       7rack - Main - North Down Main       1.329       1.329       BELONGS TO       40451       7umout : AD83       1.329       1.329         40011       7rack - Main - North Down Main       0.687       0.687       BELONGS TO       40410       Tumout : AD69A       0.687       0.687         40011       7rack - Main - North Down Main       0.423       0.423       BELONGS TO       40394       Tumout : AD69A       0.687       0.423         Vse the slider control below the graph to change the start and end measure and to zoom in. Drag the graph to scroll. More information       Yei Information       Yei Inform                                                                                                    | 13.388        |
| 40011       mark - Main - North Down Main       0.687       0.687       BELONGS TO       mark - Main - North Down Main       0.687       0.687       BELONGS TO       mark - Main - North Down Main       0.687       0.687       0.687       0.687       0.687       0.687       0.687       0.687       0.687       0.687       0.687       0.687       0.687       0.687       0.687       0.687       0.687       0.687       0.687       0.687       0.687       0.687       0.687       0.687       0.687       0.687       0.687       0.687       0.687       0.687       0.687       0.687       0.687       0.687       0.687       0.687       0.687       0.687       0.687       0.687       0.687       0.687       0.687       0.687       0.687       0.687       0.687       0.687       0.687       0.687       0.687       0.687       0.687       0.687       0.687       0.687       0.687       0.687       0.687       0.687       0.687       0.687       0.687       0.687       0.687       0.687       0.687       0.687       0.687       0.687       0.687       0.687       0.687       0.687       0.687       0.687       0.687       0.687       0.687       0.687       0.687       0.687                                                                                                    | 1.329         |
| 40011       Track - Main - North Down Main       0.423       0.423       BELONGS TO       Main - North Down       Main       0.423       0.423       0.434       Main - North Down       Main       0.423       0.423       0.423       0.439       Main - North Down       Main       0.423       0.423       0.423       0.439       Main - North Down       Main       0.423       0.423       0.423       0.439       Main - North Down       Main       0.423       0.423       0.423       0.423       0.423       0.423       0.423       0.423       0.423       0.423       0.423       0.423       0.423       0.423       0.423       0.423       0.423       0.423       0.423       0.423       0.423       0.423       0.423       0.423       0.423       0.423       0.423       0.423       0.423       0.423       0.423       0.423       0.423       0.423       0.423       0.423       0.423       0.423       0.423       0.423       0.423       0.423       0.423       0.423       0.423       0.423       0.423       0.423       0.423       0.423       0.423       0.423       0.423       0.423       0.423       0.423       0.423       0.423       0.423       0.423       0.423       0.423 <t< th=""><td>0.687</td></t<>                                                                                                    | 0.687         |
| Image: Control below the graph to change the start and end measures and to zoom in. Drag the graph to scroll. More information         Image: Control below the graph to change the start and end measures and to zoom in. Drag the graph to scroll. More information         Image: Control below the graph to change the start and end measures and to zoom in. Drag the graph to scroll. More information         Image: Control below the graph to change the start and end measures and to zoom in. Drag the graph to scroll. More information         Image: Control below the graph to change the start and end measures and to zoom in. Drag the graph to scroll. More information         Image: Control below the graph to change the start and end measures and to zoom in. Drag the graph to scroll. More information         Image: Control below the graph to change the start and end measures and to zoom in. Drag the graph to scroll. More information         Image: Control below the graph to change the start and end measures and to zoom in. Drag the graph to scroll. More information         Image: Control below the graph to change the start and end measures and to zoom in. Drag the graph to scroll. More information         Image: Control below the graph to change the start and end measures and to zoom in. Drag the graph to scroll. More information         Image: Control below the graph to change the start and end measures and to zoom in. Drag the graph to scroll. More information         Image: Control below the graph to scroll. More information         Image: Control below the graph to scroll. More information         Image: Control below the graph to scroll. More informatio                                                                                                    | 0.423         |
| O Use the slider control below the graph to change the start and end measures and to zoom in. Drag the graph to scroll. More information      D Specifications     0 1 2 3 4 5 6 7 8 9 10 11 12 13 14 15 16 17 18 19 20 21 22 23 24 25 26 27 28 29 30 31 32 33 34 35 36                                                                                                    | New Row       |
| B C Specifications 0 1 2 3 4 5 6 7 8 9 10 11 12 13 14 15 16 17 18 19 20 21 22 23 24 25 26 27 28 29 30 31 32 33 34 35 36                                                                                                    |               |
|                                                                                                    | 37 38 3       |
| B Co Work                                                                                                    |               |
| E Co Relationships                                                                                                    |               |
| BELONGS TO                                                                                                    | • •           |
| Features                                                                                                    |               |
|                                                                                                    |               |

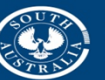

| t Accat Cru         | Find: Safety Matere Securifications               | Fasturas Balationshins Work Topslam, Man        | Sanica Address |                 |             |                            |                    |
|---------------------|---------------------------------------------------|-------------------------------------------------|----------------|-----------------|-------------|----------------------------|--------------------|
| Asset: 40011        | Track - Main - North Down Main                    |                                                 | Site: HRAIL    | From            | m: 0.00     | 0 To:                      | 40.289             |
| atures 🛛 💎 Filter 🔅 | 🔍 🏒 🎓 🌵 🥼 1 - 10 of 79 🌩                          |                                                 |                |                 |             |                            | C Download         |
| Feature             | Description                                       | Label                                           | Туре           | Start Measure * | End Measure | Share With Related Assets? | On Related Asset?  |
| >>                  |                                                   |                                                 |                | >5              | <15         | Q                          |                    |
| BELONGS TO »        | An asset that is part of another                  | KM Post - 5 (40839)                             | LINEAR         | 5.001           | 5.001       |                            | <b>V</b>           |
| BELONGS TO >>>      | An asset that is part of another                  | Turnout - IG1A (40709)                          | LINEAR         | 5.158           | 5.158       |                            |                    |
| BELONGS TO »        | An asset that is part of another                  | Level Crossing - Pym Street (41333)             | LINEAR         | 5.237           | 5.237       |                            | <b>V</b>           |
| BELONGS TO »        | An asset that is part of another                  | Pedestrian Crossing - Pym Street - Down (40940) | LINEAR         | 5.250           | 5.250       | V                          |                    |
| RAIL SIGNAL 🚿       | Signal                                            | Signal - 574 - A                                | POINT          | 5.261           | 5.261       |                            |                    |
| RAIL SIGNAL 🚿       | Signal                                            | Signal - 573                                    | POINT          | 5.438           | 5.438       | V                          |                    |
| RAIL SIGNAL 🚿       | Signal                                            | Signal - 672                                    | POINT          | 5.516           | 5.516       |                            |                    |
| Rail Signal 🚿       | Signal                                            | Signal - 671 - A                                | POINT          | 5.537           | 5.537       |                            | V                  |
| BELONGS TO 🚿        | An asset that is part of another                  | Speed Zone - 80km/h (40643)                     | LINEAR         | 5.543           | 5.543       | V                          |                    |
| Rail Signal 🚿       | Signal                                            | Signal - 674 - A                                | POINT          | 5.865           | 5.865       | V                          |                    |
| ture Details        |                                                   |                                                 |                |                 |             |                            |                    |
|                     | Feature: BELONGS TO >> An asset that is part of a | nother 🔃                                        |                |                 |             |                            | On Related Asset?  |
|                     | Label: Turnout - IG1A (40709)                     |                                                 |                |                 |             |                            | Continuous?        |
|                     | Type: LINEAR                                      |                                                 |                |                 |             | Share Wi                   | th Related Assets? |
| Clas                | sification:                                       | >>                                              |                |                 |             | 1                          | s Reference Point? |

| Assets                                                  |                                  |                          |                                            | <u>B</u> ulletins:                         | (0) 🛛 🔻 <u>G</u> o To | <u>R</u> eports Start <u>C</u> ente | er <u>P</u> rofile <u>S</u> ign Out | Help PROD |
|---------------------------------------------------------|----------------------------------|--------------------------|--------------------------------------------|--------------------------------------------|-----------------------|-------------------------------------|-------------------------------------|-----------|
| Find:                                                   | 🔍 🗸 🗸 Select Actio               | n                        | 💌 📜 🔚 🥒 🗢                                  | 🔶 🕙 😵 😼 🍪                                  | 🐽 🛃                   | <b>-</b> 44                         |                                     |           |
| List Asset Spare Parts                                  | Safety Meters Specifica          | tions Features           | Relationships Work To                      | pology Map Service Address                 |                       |                                     |                                     | <u>^</u>  |
| Asset: 40010                                            | Track - Main - North Up I        | Main                     | 1                                          | Site: HR4                                  | JL                    |                                     |                                     | Fron      |
| Classification: 1.0 ADELA                               | IDE PUBLIC TRANSPORT SYSTE       | M \ 2.0 ADELAIDE >>>     |                                            | Class Description: Rail                    |                       |                                     | 0                                   |           |
| Specifications                                          | 🖉   🎧 🗣   🧔 1 - 19 of 243        | 3 🤿                      |                                            |                                            |                       |                                     |                                     |           |
| Attribute                                               |                                  | Description Data         | Type Alphanumeric Value                    |                                            | Numeric Value         | Unit of Measure                     | Table Value                         |           |
| FASTENING SYSTEM                                        | 0                                | Fastening System ALN     | Trak Lok 1                                 | Q                                          | Q                     | 0                                   |                                     |           |
| FASTENING SYSTEM                                        | 0                                | Fastening System ALN     | F & G's                                    | 0                                          | 0                     | 0                                   |                                     |           |
|                                                         | 3                                |                          | Des Calles                                 | ~                                          | ~                     | ~                                   |                                     |           |
| FASTENING STSTEM                                        | <b></b>                          | Fastening System ALN     | Dog Spikes                                 | <u></u>                                    | Q                     | <u></u>                             |                                     |           |
| Use the slider control below the graph FASTENING SYSTEM | to change the start and end meas | ures and to zoom in. Dra | g the graph to scroll. <u>More informa</u> | tion                                       | 12                    | 1                                   | 3                                   | 14        |
| FASTENING SYSTEM                                        |                                  |                          |                                            |                                            |                       |                                     |                                     |           |
| RAIL WEIGHT                                             | 47kg 5 47kg                      |                          | 50kg 53                                    | 3kg 53kg                                   |                       |                                     |                                     |           |
| RAIL WEIGHT                                             |                                  | 47kg                     |                                            |                                            |                       |                                     |                                     |           |
| RAIL WEIGHT                                             |                                  | •                        |                                            |                                            |                       |                                     |                                     |           |
| SLEEPER TYPE                                            | Con                              | ncrete                   | Concrete                                   | Concrete                                   |                       | Steel                               | ConWo                               | Steel     |
| SLEEPER TYPE                                            |                                  |                          |                                            |                                            |                       |                                     |                                     |           |
| SLEEPER TYPE                                            |                                  |                          |                                            |                                            |                       |                                     |                                     |           |
| Work Orders                                             |                                  |                          |                                            |                                            |                       |                                     |                                     |           |
| Tickets                                                 |                                  |                          |                                            |                                            |                       |                                     |                                     |           |
| E Construction Relationships                            |                                  |                          |                                            |                                            |                       |                                     |                                     |           |
| BELONGS TO                                              |                                  |                          | 40                                         | 1181 🔹                                     | 40132                 |                                     | •                                   |           |
| BELONGS TO                                              |                                  |                          |                                            | An asset that is part of another           |                       |                                     |                                     |           |
| E > Features                                            |                                  |                          |                                            | Source Asset: 40132<br>Target Asset: 40010 |                       |                                     |                                     |           |

| Assets |              |           |              |            |                |          |               |      |          |            |             | <u>B</u> ulletins: (0 | ~ | <u>G</u> o To <u>R</u> epo | ts Start <u>C</u> enter | r <u>P</u> rofile <u>S</u> ign Out | Help P      | ROD      |
|--------|--------------|-----------|--------------|------------|----------------|----------|---------------|------|----------|------------|-------------|-----------------------|---|----------------------------|-------------------------|------------------------------------|-------------|----------|
|        |              | Find:     |              | Q :-       | Select Action  |          | - 🔁 🗖         |      | 🔷 🌳      | છ 💝        | N 🔁         | 8                     |   |                            | 44                      |                                    |             |          |
| List   | Asset Sp     | are Parts | Safety       | Meters     | Specifications | Features | Relationships | Work | Topology | Мар        | Service Ad  | dress                 |   |                            |                         |                                    |             |          |
|        | Asset: 40196 |           | Platform 1 - | Evanston   | - Island       |          | 1             |      |          |            | Site: HRAIL | 6                     |   | From:                      | 38.246                  | To:                                | 38.367      |          |
| Me     | ter Group:   | >>        |              |            |                |          | 1             |      |          |            |             |                       |   |                            |                         |                                    |             |          |
| Meters | 🗧 🤝 Filter 🚿 | Q   🧷     | ⊕ <b>(</b> < | 🗆 1 - 10 o | of 14 🄿        |          |               |      |          |            |             |                       |   |                            |                         |                                    | C Download  | 1        |
|        | Sequence *   | Meter     |              | Descri     | iption         |          |               |      |          | Meter Type | Unit        | of Measure            |   | Active?                    |                         | Start Measure                      | End Measure | <u>P</u> |
|        |              | HEIGHT    | >>           |            |                |          |               |      |          |            |             |                       | Q |                            | 0                       |                                    |             |          |
|        | 1            | 000HEIGHT | >>           | Platfo     | orm Height Om  |          |               |      |          | GAUGE      | MM          |                       | Q | <b>T</b>                   |                         | 38.246                             | 38.246      | Ŵ        |
|        | 2            | 010HEIGHT | >>           | Platfor    | m Height 10m   |          |               |      |          | GAUGE      | MM          |                       | Q | <b>√</b>                   |                         | 38.256                             | 38.256      | 1        |
|        | 3            | 020HEIGHT | >>           | Platfor    | m Height 20m   |          |               |      |          | GAUGE      | MM          |                       | 0 | V                          |                         | 38.266                             | 38.266      | 1        |
|        | 4            | 030HEIGHT | >>           | Platfor    | rm Height 30m  |          |               |      |          | GAUGE      | MM          |                       | Q | <b>V</b>                   |                         | 38.276                             | 38.276      | 1        |
|        | 5            | 040HEIGHT | >>           | Platfor    | rm Height 40m  |          |               |      |          | GAUGE      | MM          |                       | Q | V                          |                         | 38.286                             | 38.286      | Ŵ        |
|        | 6            | 050HEIGHT | >>           | Platfor    | rm Height 50m  |          |               |      |          | GAUGE      | MM          |                       | Q | V                          |                         | 38.296                             | 38.296      | 1        |
|        | 7            | 060HEIGHT | >>           | Platfor    | rm Height 60m  |          |               |      |          | GAUGE      | MM          |                       | Q | V                          |                         | 38.306                             | 38.306      | ŵ        |
|        | 8            | 070HEIGHT | >>           | Platfor    | rm Height 70m  |          |               |      |          | GAUGE      | MM          |                       | 0 | V                          |                         | 38.316                             | 38.316      | 1        |
|        | 9            | 080HEIGHT | >>           | Platfor    | rm Height 80m  |          |               |      |          | GAUGE      | MM          |                       | 0 | V                          |                         | 38.326                             | 38.326      | Ŵ        |
|        | 10           | 090HEIGHT | >>           | Platfor    | rm Height 90m  |          |               |      |          | GAUGE      | MM          |                       | Q | <b>V</b>                   |                         | 38.336                             | 38.336      | 1        |
|        |              |           |              |            |                |          |               |      |          |            |             |                       |   |                            |                         |                                    | New Rov     | N        |

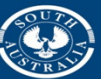

| Assets                           |                                             |                         |                                                                                                    |                        | <u>B</u> ull            | letins: (0) 🛛 🤝 <u>G</u> o To       | <u>Reports</u> Start <u>C</u> enter | Profile <u>S</u> ign Out <u>H</u> elp | ROD      |
|----------------------------------|---------------------------------------------|-------------------------|----------------------------------------------------------------------------------------------------|------------------------|-------------------------|-------------------------------------|-------------------------------------|---------------------------------------|----------|
|                                  |                                             |                         |                                                                                                    |                        | 1 <b>.</b>              |                                     |                                     |                                       |          |
| •                                | Find: Selec                                 | t Action                | <ul> <li>Image: Image: Ima</li></ul> | .2 🗢 🌳 🍤               | ः 😵 ः 🔊 🗶 ः १           | 9:40:00                             | 999                                 |                                       |          |
| List Asset Spa                   | are Parts Safety Meters Sp                  | ecifications Features   | Relationships                                                                                                    | Work Topology          | Map Service Addres      | 35                                  |                                     |                                       |          |
| Asset: 40                        | 0136 Corridor - Outer Harbor                | N.                      |                                                                                                    |                        |                         |                                     | From:                               | 1.563 To: 22.125                      | 5        |
| Comment Accest Names O           | ter Herber Corrider                         |                         |                                                                                                    | Site: HR/              | AIL                     |                                     |                                     |                                       |          |
| Common Asset Name: O             |                                             |                         |                                                                                                    | Class Description: Con | idere / Lond            |                                     |                                     |                                       |          |
| Classification: 1.               | 0 ADELAIDE PUBLIC TRANSPORT SYSTE           | Em \ 2.0 Adelaide ≫     |                                                                                                    | Class Description. Con | idors / Land            |                                     | ~                                   |                                       |          |
| Specifications 🛛 🕨 Fi            | ilter > 🔍 1 🖉 🎧 🖓 (\$0 - 0)                 | of 0 🖒                  |                                                                                                    |                        |                         |                                     |                                     | C& Download                           | 1        |
| Attribute 🗢 De                   | escription Data Type                        | Alphanumeric Value      |                                                                                                    | Numeric Value          | Unit of Measure         | Table Value                         | <u>S</u>                            | tart Measure 🗢 End Mea                | asure    |
|                                  |                                             |                         |                                                                                                    | No rows to display     |                         |                                     |                                     |                                       |          |
|                                  |                                             |                         |                                                                                                    |                        |                         |                                     |                                     | New Row                               | ~        |
|                                  |                                             |                         |                                                                                                    |                        |                         |                                     |                                     |                                       | <u> </u> |
| Use the slider control b         | below the graph to change the start and end | measures and to zoom in | . Drag the graph to scrol                                                                                                    | II. More information   |                         |                                     |                                     |                                       |          |
| 🕀 🗀 316519 🔺                     | 8                                           | 9                       |                                                                                                    | 10                     | 11                      |                                     | 12                                  | 13                                    |          |
| H 🗀 309867                       | Station Clean 2.647 - 9.276 (O              | UTH)                    |                                                                                                    |                        |                         |                                     |                                     |                                       |          |
| 😠 🧰 316533                       |                                             |                         |                                                                                                    |                        |                         | Station Clean 1                     | 0.173 - 15.528 (OUTH)               |                                       |          |
|                                  | Station Clean 2.647 - 9.276 (O              | UTH)                    |                                                                                                    |                        |                         |                                     |                                     |                                       |          |
|                                  |                                             |                         |                                                                                                    |                        | Call Out                |                                     |                                     |                                       |          |
| 😠 🧰 315634                       |                                             |                         |                                                                                                    | disus                  |                         |                                     |                                     |                                       |          |
| 💼 328624                         |                                             |                         |                                                                                                    | Call Out Ga            | ing W boards left up.   |                                     |                                     |                                       |          |
|                                  |                                             |                         |                                                                                                    |                        |                         | Viaduct - Port Adelaide Viad        |                                     |                                       |          |
|                                  |                                             |                         |                                                                                                    | High Rail - Ins        | pection (Outer Harbour) |                                     |                                     |                                       |          |
|                                  |                                             |                         |                                                                                                    |                        |                         |                                     |                                     |                                       |          |
|                                  |                                             |                         |                                                                                                    |                        | (                       | (Port Dock ) Broken Bolt in Joint I | RIR                                 |                                       |          |
| 374218                           |                                             |                         |                                                                                                    |                        |                         | ( Port Dock ) Cripple Insert R\R    |                                     |                                       |          |
| ⊞ <sup>1</sup> <sup>374619</sup> |                                             |                         |                                                                                                    |                        |                         |                                     |                                     |                                       |          |
| ⊞                                |                                             |                         |                                                                                                    |                        |                         |                                     |                                     |                                       |          |
| ⊞ <sup>1</sup> <sup>359074</sup> |                                             |                         |                                                                                                    |                        |                         | Station Clean 1                     | 0.173 - 15.528 (OUTH)               |                                       |          |
|                                  | Station Clean 2.647 - 9.276 (O              | UTH)                    |                                                                                                    |                        |                         |                                     |                                     |                                       |          |
|                                  |                                             |                         |                                                                                                    |                        |                         |                                     |                                     |                                       |          |
| 356977                           |                                             |                         |                                                                                                    |                        |                         |                                     |                                     |                                       |          |
| ⊞                                | 8                                           | 9                       |                                                                                                    | 10                     | 11                      |                                     | 12                                  | 13                                    |          |
| .563                             |                                             |                         | 1                                                                                                    |                        |                         |                                     |                                     |                                       | 22.12    |
| -                                |                                             |                         |                                                                                                    |                        |                         |                                     |                                     |                                       |          |

#### leavy Rail WO Go To Reports PROD 💌 📵 🗔 🌽 💠 🔅 🥘 🖳 🗛 💆 💷 🥝 🖾 💩 🚕 🏹 · Find: Select Action List Work Order Search for Work Orders Start Measure: Owner Group: 0 End Measure: 0 Work Type: Q Corridor: Find Reset Advanced Search Advanced Search Advanced Search Bookmarks Work Orders 🔝 Filter 🔍 🧕 🧟 🏠 4 1 - 20 of 87 📣 Download = Work Order Description Common Asset Name Scheduled Start Corridor Priority Status Start Meas End Meas 13 Q 0 0 <10 OUTH >5 Platform Inspection - West Croyden 22/11/12 11:00 AM OUTH 226288 West Croydon Platform 1 20 COMP 403372 Insulation Pads Outer Harbor Corridor 9/04/14 1:30 PM OUTH 20 COMP 5.050 5.200 🚓 11799 Piece of rail on running face 5.048 🐟 417357 20 Outer Harbor Up Line OUTH APPR 5 050 missing 5.093 🐟 201870 14316 Tight gauge 12mm 18/11/13 3:00 PM Outer Harbor Up Line OUTH 20 INPRG 5.093 352735 Call Out Croydon West Subway OUTH 1 COMP 5.099 5.099 loose rubber mats under rail loose on 5.106 364159 Rosetta Street Bridge OUTH 20 APPR 5.106 rossetta street bridge down o/h line (Re-insulate Rossetta street Bridge) 347681 Rosetta Street Bridge 11/10/13 11:10 AM OUTH COMP 5.106 5.106 7457 Vertical misalignment (Defect 5.050 🚓 OUTH 20 APPR 5.120 200022 Outer Harbor Up Line work order signals ) 11267 Damage " I J " head of rail signal 551 330406 Outer Harbor Down Line OUTH 20 APPR 5.180 5.181 Mudhole forming on the up track tamping 13/10/13 8:30 AM 5.260 🚲 318980 Outer Harbor Up Line OUTH 20 NPRO 5.260 required Fill in walk in holes - ref- Mark 393628 Outer Harbor Corridor 22/01/14 7:30 AM OUTH COMP 5.280 5.280 🚲 Hetherington Bitumen breaking up in walkway, tripping hazard. bitumen required to fil in hole.Require tamping. 318983 Outer Harbor Up Line 16/08/13 1:00 PM OUTH 20 COMP 5.280 5.280 🐟 13653 17mm twist ( t.r.c report 5.250 🐟 21/02/13 12:10 PM 201311 Outer Harbor Up Line OUTH 20 COMP 5.280 330402 Outer Harbor Up Line 3/10/13 8:00 AM OUTH 20 COMP 5.329 5.330 🚲 Bitumen raised in walkway on up track 5.332 393580 Bitumen in walk way breaking, Up track Outer Harbor Up Line OUTH 2C COMP 5.330 8.002 🐟 200626 11882 Insufficient ballast Outer Harbor Down Line OUTH 20 APPR 5.970 201868 14315 Tight gauge 11mm Outer Harbor Up Line 18/11/13 3:00 PM OUTH 20 INPRG 6.000 6.000 12298 redundant Lj.s adelaide side of 6.040 🐟 APPR 270944 Outer Harbor Up Line OUTH 20 6.040 kilkenny road xing 10166 Raised bitumen surface on roadway update 3/11/ 2011 k.maslin 2D hole in 200300 Kilkenny Road Level Crossing OUTH 20 COMP 6.049 6.049 🚓 bitumen rest of r-xing Square rails check rail Killkenny rd Xing 240371 Outer Harbor Corridor OUTH 20 INPRG 6.050 6.050 Select Records

🖓 👻 🔍 105% 💌

| Party of the local data      | 0                          |                                   |                               | a. 1.00 m 1 18          |                        | 8 m8 m3                                              |                         |                |
|------------------------------|----------------------------|-----------------------------------|-------------------------------|-------------------------|------------------------|------------------------------------------------------|-------------------------|----------------|
| Find.                        | Select                     | Action                            | 1 🐱 🗟 🧷 🧇 🌳                   | 😵 🚳 🖳 🚥 🛛               |                        | S                                                    |                         |                |
| Work Order                   |                            |                                   |                               |                         |                        |                                                      |                         |                |
| * Owner Group: TRACK         |                            | Class: WORKORDER                  | s                             | tatus: INPRG            | Ste                    | te: HRAIL                                            |                         | Attachments 🔗  |
| Inspection Priorit           | y: 2D                      |                                   | Inspection Speed Restriction: |                         | Work Speed Res         | striction:                                           | Is Report Printed?:     |                |
| Work Orde                    | 201870 14                  | 316 Tight gauge 12mm              |                               |                         |                        |                                                      |                         |                |
| Work Type                    | CM                         |                                   |                               |                         |                        |                                                      |                         |                |
| Asse                         | t: 40119 >> Tra            | ack - Main - Outer Harbor Up Line | ta)                           |                         |                        |                                                      |                         |                |
| Common Asset Name            | Outer Harbor Up Line       |                                   | OUTH                          |                         |                        |                                                      |                         |                |
| Incident Class               | TRACK INSPECTION FAU       | LTS \ TRACK GEOMETRY \ ALIGN      | MENT >> Alignment             |                         |                        |                                                      |                         |                |
| Failure Class                | : HRAIL-F003 >>            | 0                                 |                               |                         |                        |                                                      |                         |                |
| Start   End Measure          | 5.093                      | 5.093                             |                               |                         |                        |                                                      |                         |                |
| Segment Details              |                            |                                   |                               |                         |                        |                                                      |                         |                |
|                              |                            |                                   |                               |                         |                        |                                                      |                         |                |
| Reference Point              | Bridge - Rosetta Street Br | idoe - Rail over Road (41348)     | >>                            |                         | Reference Point        | Eng<br>Bridge - Rosetta Street Bridge - Rail over Ro | ad (41348)              |                |
| Reference Point Offset       | -13 000 MET                | TRES                              |                               |                         | Reference Point Offset | -13 000 METRES                                       |                         |                |
| Measure                      | 5.003 KM                   | neo -                             |                               |                         | Massura                | STOCE KM                                             |                         |                |
| Wolfert                      | 5.055                      |                                   |                               |                         | Measure,               | Eddadd Point                                         |                         |                |
| T Offset                     |                            |                                   |                               |                         | Y Offset.              |                                                      |                         |                |
| Y Reference.                 | ~ ~                        |                                   |                               |                         | Y Reference:           | ~                                                    |                         |                |
| 2 Offset                     |                            |                                   |                               |                         | 2 Offset:              |                                                      |                         |                |
| Z Reference:                 |                            |                                   |                               |                         | Z Reference:           | 2                                                    |                         |                |
| uling Information            |                            |                                   |                               |                         |                        |                                                      |                         |                |
| Target Start:                | 02                         |                                   | Scheduled                     | Start: 18/11/13 3:00 PM | <b>113</b>             | Actual Start:                                        | 0/11/13 11:25 AM        |                |
| Target Finish:               | <b>1</b>                   |                                   | Scheduled F                   | inish: 18/11/13 3:00 PM | 113 III                | Actual Finish:                                       | 100 m                   |                |
| for Work Order 201870 🛛 🕨 f  | iter > 0.1.2.1.4           | 1 of 1 -                          |                               |                         |                        |                                                      |                         | Downloa        |
| Sequence *                   | Task Summary               |                                   |                               |                         |                        | Estimated Duration Status                            | Owner Group             |                |
| 1                            | 10 Re-gauge as             | requied. As per code              |                               |                         |                        | 0:00 INPRG                                           | TRACK                   | **             |
|                              |                            |                                   |                               |                         |                        |                                                      |                         | Nev            |
| d Labor → Actual Labor → Wor | CL09                       |                                   |                               |                         |                        |                                                      |                         | C& Download    |
| Task Labor                   | Name                       | Approved?                         | Start Date                    | Start Time              | End Time               | IVDE                                                 | Regular Hours           | <u>07</u>      |
|                              |                            |                                   |                               | No rows to display      |                        |                                                      | Select Labor Select Pla | nned Labor New |
|                              |                            |                                   |                               |                         |                        |                                                      |                         |                |

#### What Maximo Spatial does?

- Ties an asset, work order or service request to a spatial location (point, line or polygon feature).
- Terminology difference between a Maximo Feature and a Spatial Feature.
  - A spatial dataset within ArcGIS is referred to as a Feature Class. A Feature Class contains features
  - Features can be Points, Lines or Polygon

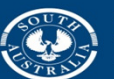

Government of South Australia

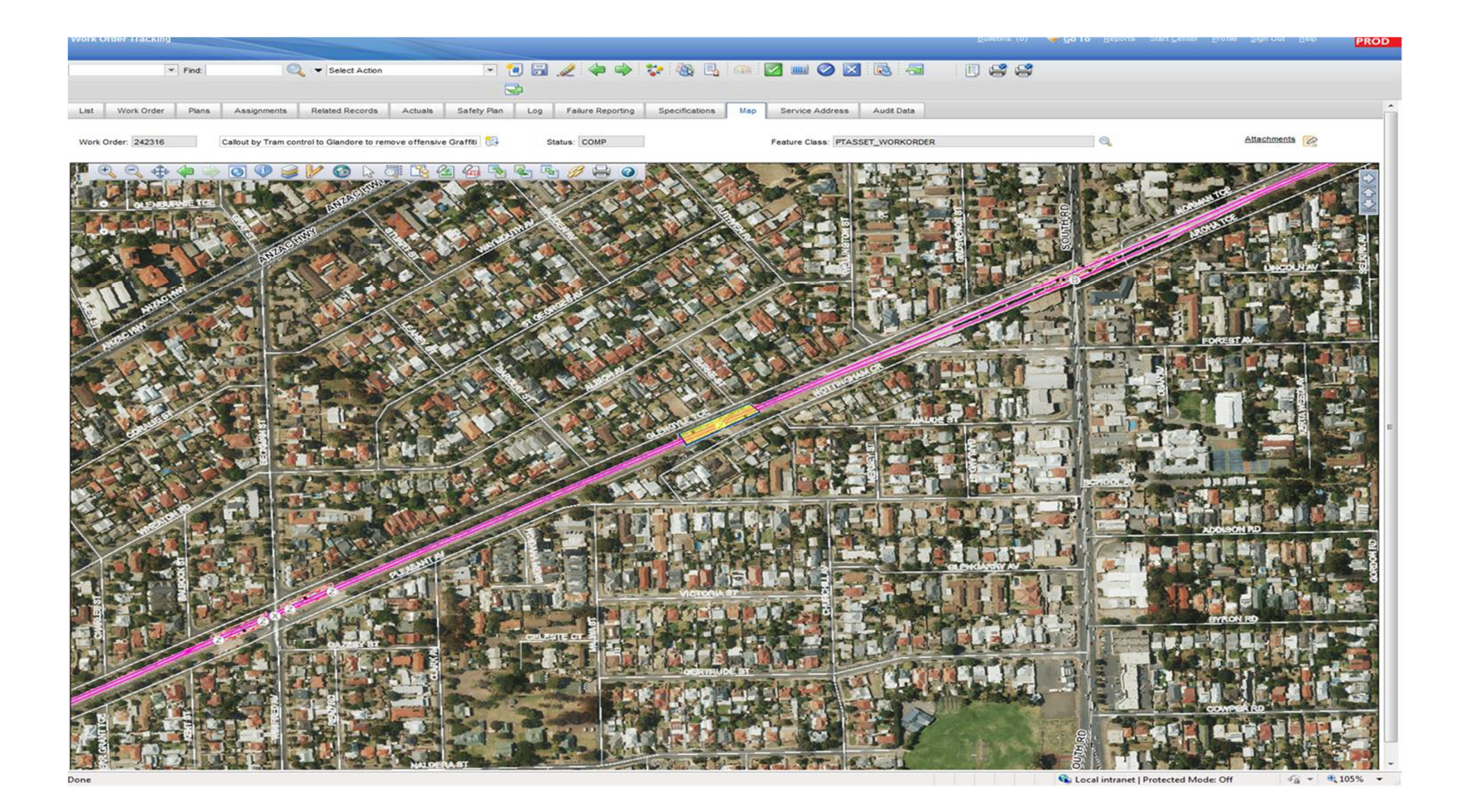

## A priority 1 work order comes in through Maximo.

- Planner organises immediate dispatch of crew to fix fault. Planner then interrogates the system for surrounding faults
- Planner uses the spatial select tool to drag a 500m radius around the work site and identifies 20 jobs.
- He pushes the selected work orders into the list screen, and filters by owner group, picking up 3 additional work orders that can be completed by the dispatched crew.
- He then assigns additional work to the crew, to be completed after rectifying the high priority fault.
- The crews view and complete assigned work orders using toughbooks.

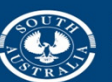

**Government of South Australia** Department of Planning

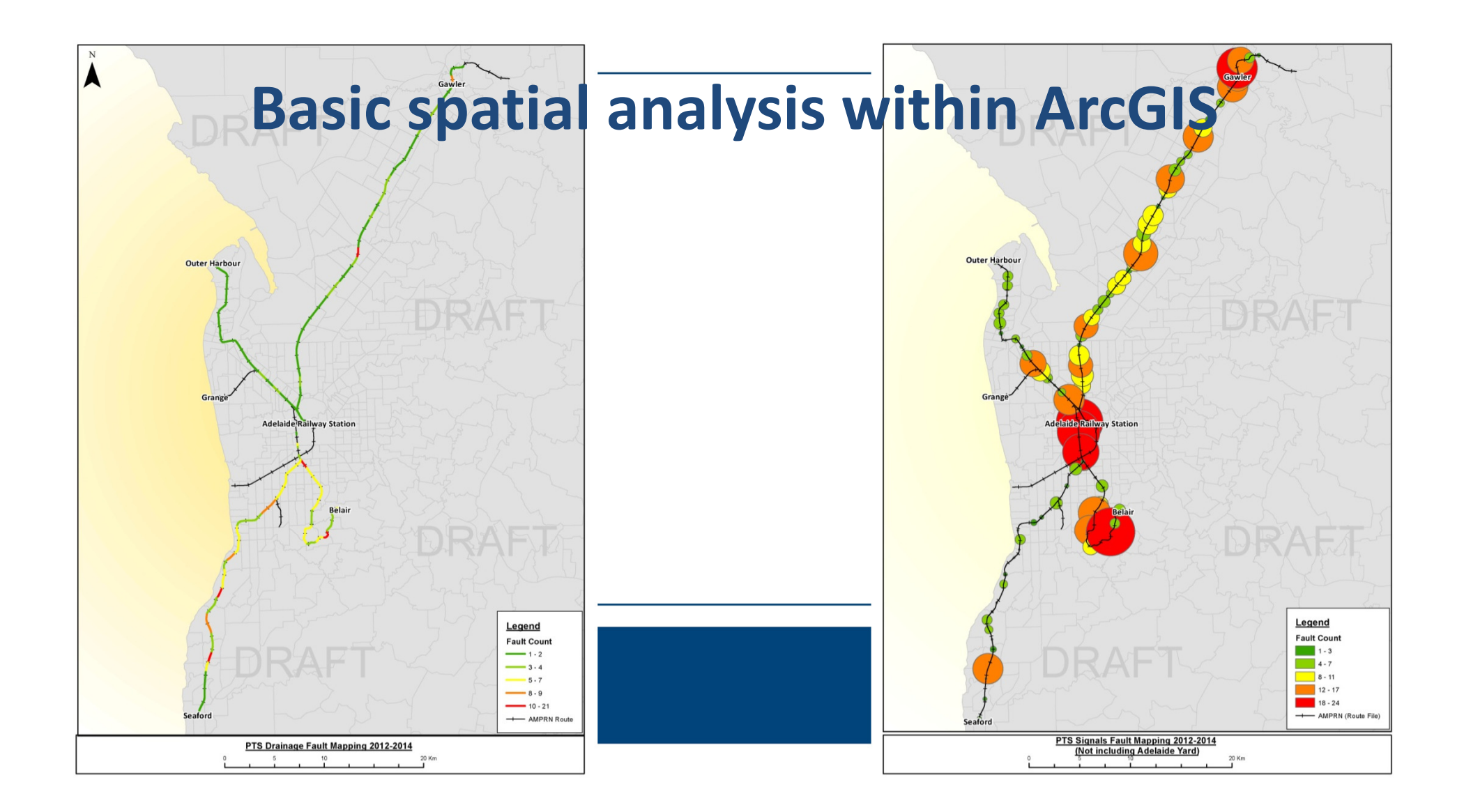

#### **Expanding Linear and Spatial functionality**

- ArcGIS is capable of converting linear information (i.e chainage) into point or line features.
- This allows for linear work orders to be displayed spatially.
- Although Maximo Spatial is capable of linking to the asset at fault, it can not spatially identify the linear section of an asset at fault.

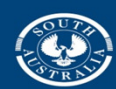

Government of South Australia

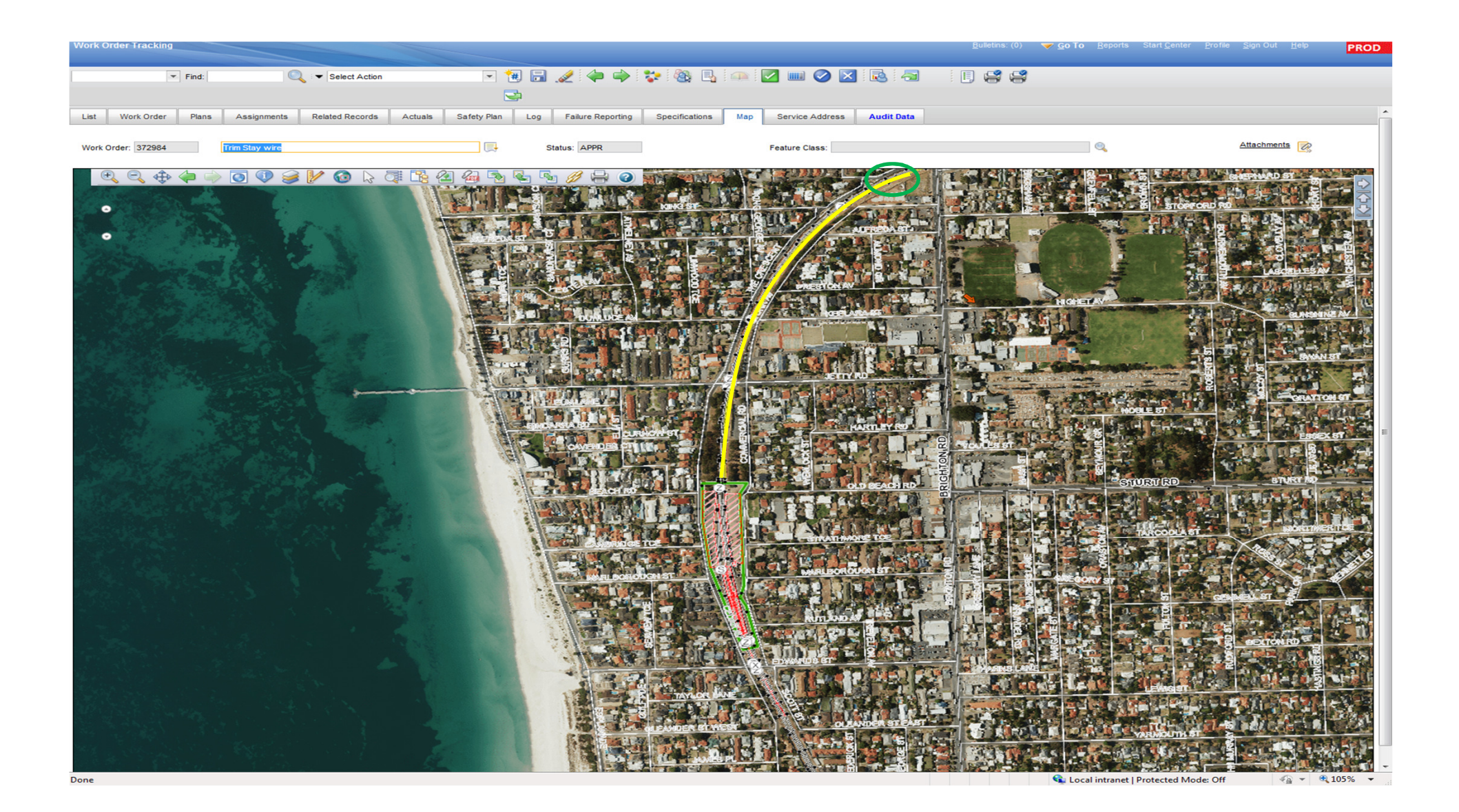

### Generation of Spatial features from Linear Information

- References the Maximo WORKORDER table
- Prepares data within ArcGIS for linear referencing
- Creates GIS Features from linear information
- Pushes updated features into the Work Order Feature Class
- Updates Maximo Work Order table via MIF

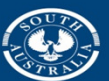

Government of South Australia

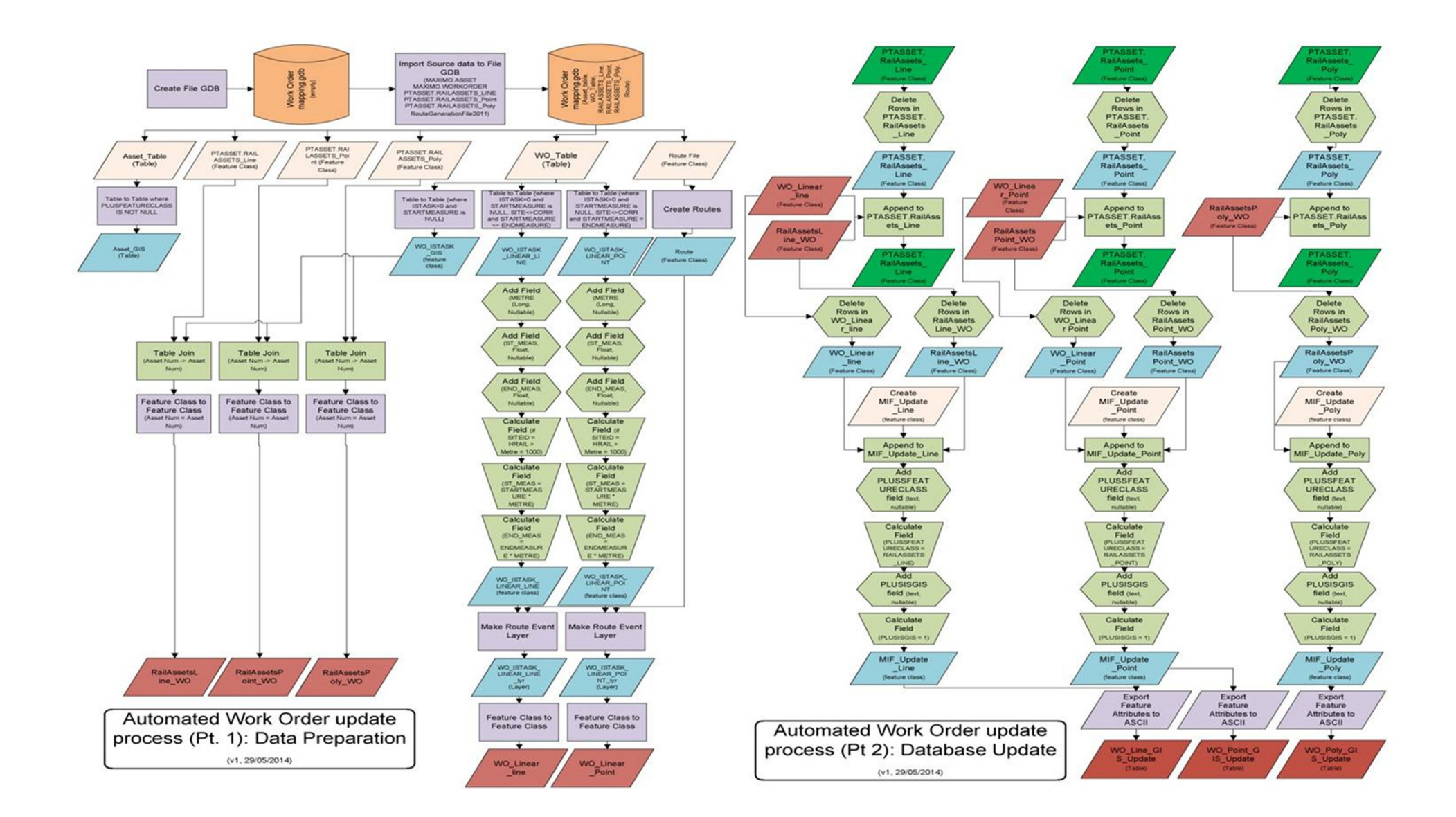

# A basic example of the work order output

With the availability of Maximo tables through the SDE, the potential for analysis and interrogation is virtually endless.

Example: Work orders displayed by length.

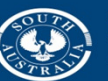

Government of South Australia

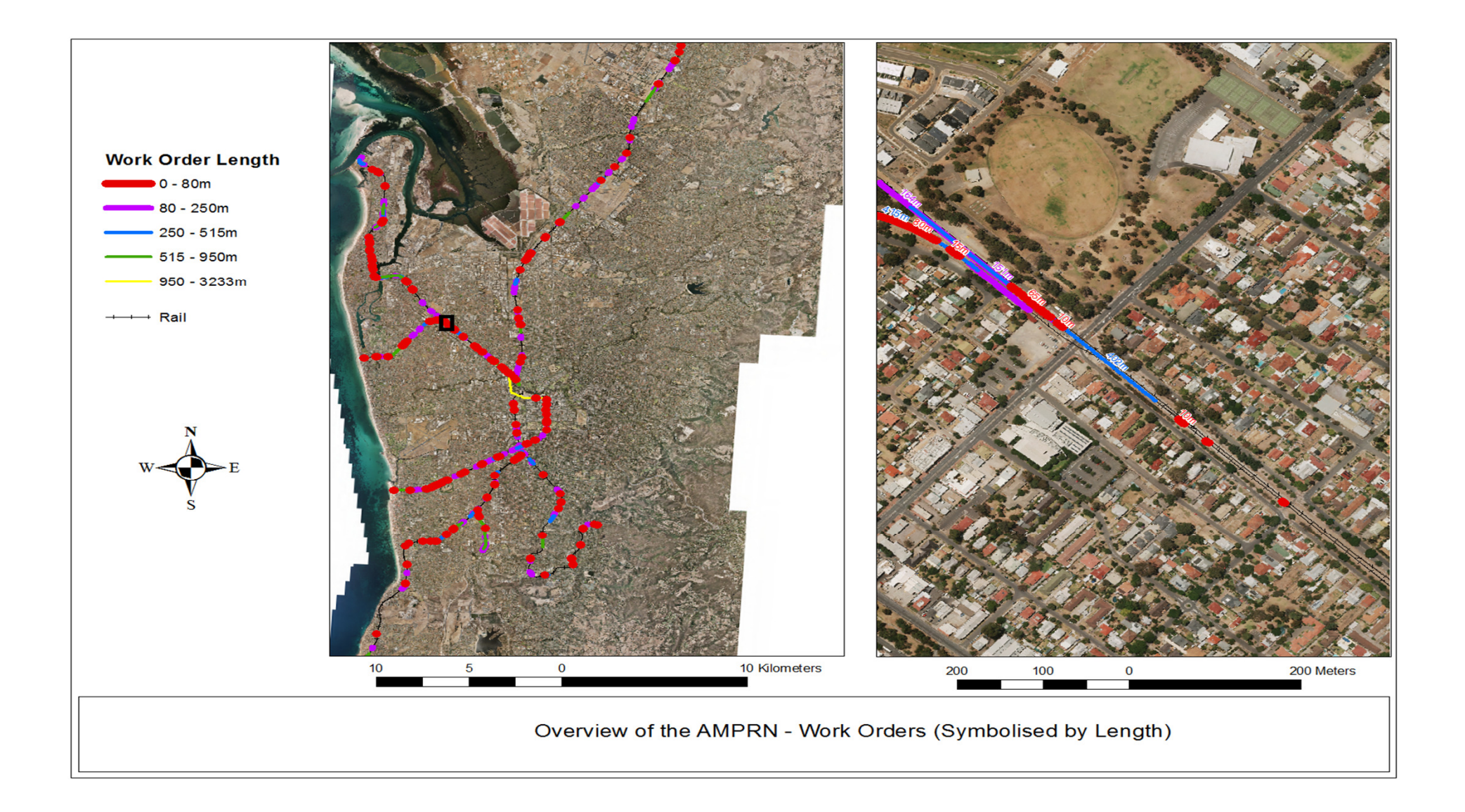

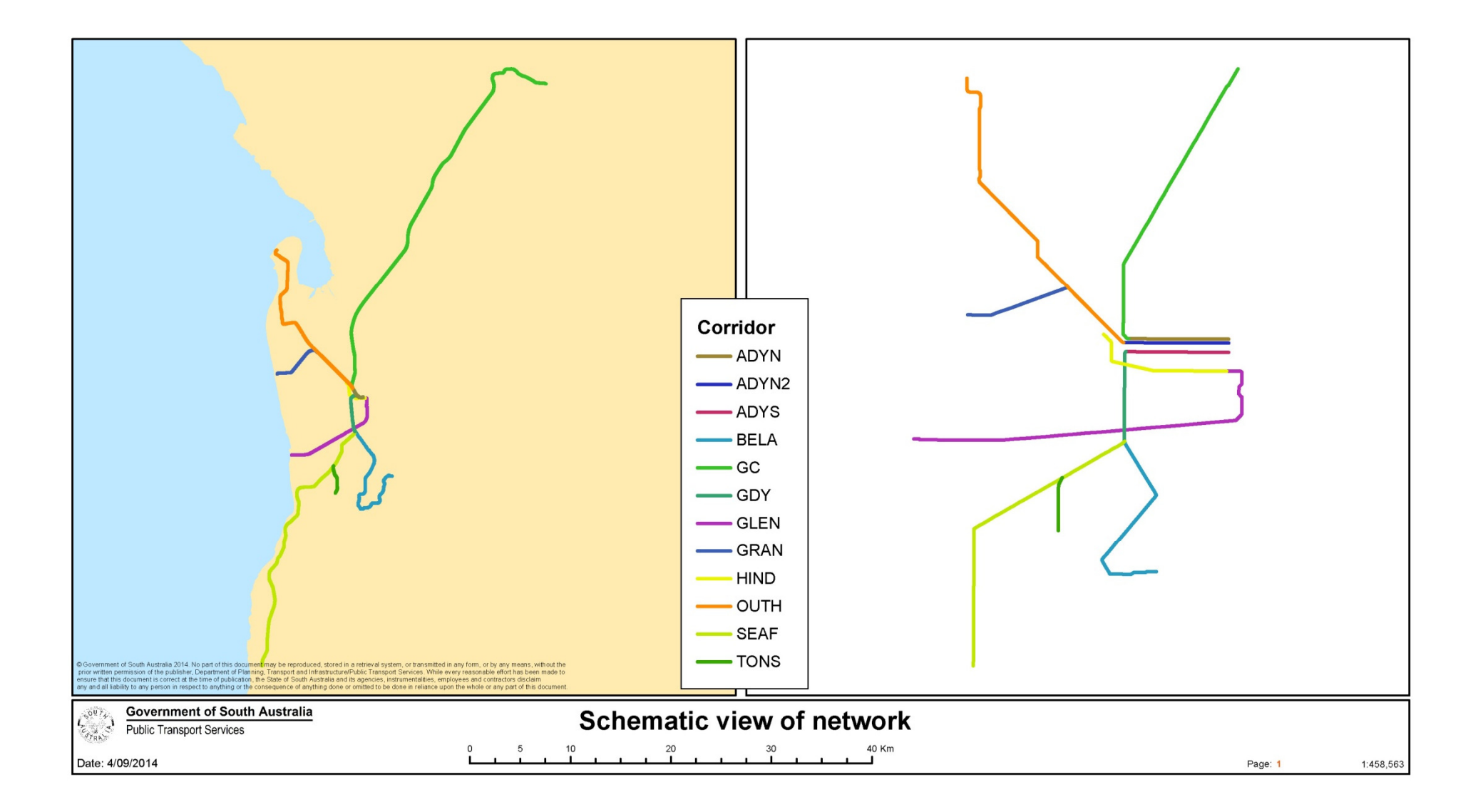

ArcCatalog - Database Connections\AMSPROD.sde Eile Edit Yiew Go Geoprocessing Customize Windows Help ▲ 🖴 🖃 (例 & × ) 🗄 🖩 🟥 😫 🕥 (♡ 🗇 🛱 🗂 ) > 🛒 (> , ) < < > ) + > ) = + > ) = + > )

Database Con AMSPROD ade .

MAXIMO.POINTWO

MAXIMO.PRICALC

MAXIMO.QUALSTATUS MAXIMO.QUERY

MAXIMO.REPORTDESIGN

MAXIMO.REPORTDS

#### 

Contents Preview Description MAXIMO. MAXINTOBJALIAS MAXIMO.PERSONCAL MAXIMO MAXINTORICOLS MAXIMO PERSONGROUP MANTA O MANTORIDETAN MAXIMO MAXINTOBIECT MAXIMO.MAXINTODIECT MAXIMO.MAXINTPOLICY MAXIMO.MAXINTPOLICYPARAM MAXIMO.PHONE MAXIMO MAXLABELS MAXIMO.PM MANTHO MANY AUNCHENTRY MAYIMO PMANCESTOR MAXIMO MAXI ECONTEXT MAXIMO.MAXLECONTEXT MAXIMO.MAXLISTOVERVAL MAXIMO.MAXLOGAPPENDER MAXIMO.MAXLOGGER MAXIMO.PMCOMCC MAXIMO.PMCOMSR MAXIMO.PMMETER MAXIMO.PMSEASONS MAXIMO.MAXLOOKUPMAP MAXIMO.PMSEQUENCE MAXIMO MAXMENU MAXIMO.PO AAAVBAO MAAVMEECCACES TAAVILIO BOCOST MAXIMO.MAXMESSAGE MAXIMO.MAXMODULES MAXIMO.MAXOBJECT MAXIMO.MAXOBJECTCFG MAXIMO.POLINE MAXIMO MAXPRESENTATION MAXIMO PORTLET MAXIMO.MAXPROCCOLS MAXIMO.MAXPROP MAXIMO.MAXPROP MAXIMO.MAXPROPINSTANCE MAXIMO.MAXPROPVALUE MAXIMO.PORTLETDISPL MAXIMO.POSTATUS MAXIMO.POTERM MAXIMO.PPCRAFTRATE MAXIMO.MAXOUEUE MAXIMO.PPLABORRATE MAYIMO MAYRELATIONSHIP MAXIMO PR MAXIMO MAXREPI ACEPROC MAXIMO PRCOST MAXIMO.MAXROLE MAXIMO.MAXROWSTAMP MAXIMO.PRECAUTION MAXIMO.MAXSEQUENCE MAXIMO.MAXSERVICE MAXIMO.PRLINE MAXIMO MAXSERVSECURITY MAXIMO PROBLEM MAXIMO.MAXSESSION MAXIMO.MAXSYSINDEXES MAXIMO.MAXSYSKEYS MAXIMO.MAXTABLE MAXIMO.PRSTATUS MAXIMO.MAXTABLECEG MAXIMO.PRTERM MAXIMO MAXTABLEDOMAIN MAXIMO PURCHVIEW MAXIMO.MAXTOKEN MAXIMO.MAXTRANSFORMPROC MAXIMO.MAXUSER MAXIMO.MAXUSERSTATUS MAXIMO.MAXUSRDBAUTHINFO MAXIMO.MAXVARS MAXIMO MAXVARTVPF MAXIMO.MAXVIEW MAXIMO.MAXVIEW MAXIMO.MAXVIEWCFG MAXIMO.MAXVIEWCOLUMN MAXIMO.MAXVIEWCOLUMNCFG MAXIMO MAXWSREGISTRY MANYING MANY PEROVERYAL MAXIMO.MAXIRO.MEACUMMY\_TABLE MAXIMO.MEASUREMENT MAXIMO.MEASUREPOINT MAXIMO MEASUREUNIT MAYIMO METER MAXIMO METERGROUP MAXIMO.METERINGROUP MAXIMO.METERREADING MAXIMO.MODAVAIL MAXIMO.MR MAXIMO.RECONTASK MAXIMO MRCOST MAXIMO.MRLINE MAXIMO.MRSTATUS MAXIMO.MULTIASSETLOCCI MAXIMO.MULTIASSETLOCCIPR MAXIMO MXCOLLAR MAXIMO RELATEDSLA MANUACOLLARDER MAXIMO.NAMEDUSERS MAXIMO.NETPRINTER MAXIMO.REORDERPAD MAXIMO.NONWORKTIME MAXIMO.REPORT MAXIMO NUMERIC DOMAIN MAXIMO NUMPANGEDOMAIN MAXIMO REPORTAUTH MAXIMO.OMP MAXIMO.OMPIMLMORLN MAXIMO OMPIMPI N MAXIMO ORGANIZATION MAXIMO REPORTIOR MAXIMO.PALETTEITEM MAXIMO.PASSWORDHISTORY MAXIMO.REPORTLABEL MAXIMO.REPORTLABEL MAXIMO.REPORTLISTCFG MAXIMO.REPORTLOOKUP MAXIMO.PDSPEC MAXIMO.PERSON MAXIMO.REPORTOSAUTH

MAXIMO.REPORTPARAM MAXIMO REPORTPROCRESERVE MAXIMO PERSONGROUPTEAM TAAVING REPORTPROCECUED MAXIMO.PERSONGROUPVIEW MAXIMO.REPORTRUNLOCK AAXIMO.REPORTRUNEOCK MAXIMO.PERSONSTATUS MAXIMO.REPORTRUNQUEUE MAXIMO.REPORTSCHED MANTINO REPORTUSAGELOG MAXIMO PMCOMCONEGURATION MAXIMO.RESULTSETCOLS MAXIMO.RESOLTSI MAXIMO.REQ MAXIMO.REQUINE MAXIMO.RFOSTATUS MAXIMO.RFQTERM MAXIMO REOVENDOR MAXIMO.RFQVENDORTERM MAXIMO.ROUTE\_STOP MAXIMO.ROUTES MAXIMO.POECOMSTATUS MAXIMO.RSCONFIG MAXIMO SAFETYLEXICON MAYIMO POPTI ETDISPI AV MAYIMO SAFETYPI AN MAXIMO.SAFETYPEAN MAXIMO.SCCONFIG MAXIMO.SCHEDULE MAXIMO.SCHEDULELINE MAXIMO.SCHLEASEVIEW MAXIMO SCHPURCHVIEW MAXIMO SCHWARRANTYVIEW MAXIMO.SCTEMPLATE MAXIMO.SERVICEITEMS MAXIMO.SERVICEOBJECT MAXIMO SERVRECTRANS MAXIMO.PRODUCTUPDATE MAXIMO.PROPERTYASSOC MAXIMO.PROPERTYDEFAULT MAXIMO.SETS MAXIMO.SFWLICENSE MAXIMO.SFWLICENSE MAXIMO.SFWLINE MAXIMO.SFWVIEW MAXIMO.SFWVIEWLINE MAXIMO SHIET MAXIMO.QUALCRAFTSKILL MAXIMO.SHIFTPATTERNDAY MAXIMO.SHIPMENTLINE MAXIMO.SHIPMENTLINE MAXIMO.SIGOPTFLAG MAXIMO.OUOTATIONLINE MAXIMO.SIGOPTION MAXIMO.RECONASSETLINK MAXIMO.SITE MAXIMO RECONASSETRESULT MAXIMO SITEAUTH MAXIMO.RECONATSETRESULT MAXIMO.RECONATTRCLAUSE MAXIMO.RECONCILINK MAXIMO.RECONCIRESULT MAXIMO.SITEADTH MAXIMO.SITEECOM MAXIMO.SLA MAXIMO.SLAASSETLOC MAXIMO.SLACOMMITMENTS MAXIMO.RECONCOMPFILTER MAXIMO RECONCOMPELTRAST MAXIMO SLACONTRACT MANTHO RECONCOMPELTROPA AAAVINAO SI AKRI MAXIMO.RECONCOMPFETRI MAXIMO.RECONCOMPRULE MAXIMO.RECONLINK MAXIMO.SLARPI MAXIMO.SLARECORDS MAXIMO.SMS MAXIMO.SOLUTION MAXIMO.RECONLINKCLAUSE MAXIMO.RECONLINKRULE MAXIMO.SOLUTIONSPEC MAYIMO RECONMULTIUNK MAXIMO SOLUTIONSTATUS MAXIMO.RECONROL TILINK MAXIMO.RECONREDCLAUSE MAXIMO.RECONRESULT MAXIMO.RECONRULE MAXIMO SPAREPART MAXIMO.SPLEXICONLINK MAXIMO.SPRELATEDASSET MAXIMO.RECONRULECLAUSE MAXIMO SPWORKASSET MAXIMO.SR MAXIMO RECONTASKCOMP MAXIMO SYNONYMDOMAIN MAXIMO.RECONTASKFILTER MAXIMO.RECONTASKFILTER MAXIMO.TAGLOCK MAXIMO.TASKSCHEDULER MAXIMO.RECONTASKLINK MAXIMO.RELATEDRECORD XAT.OMIXAM MAXIMO, TAXTYPE MAXIMO.RELATION MAXIMO.RELATIONRULES MAXIMO.REORDERMUTEX MANINO TOTVERS MAXIMO.TDTVERSION MAXIMO.TEMPLATESTATUS MAXIMO.TERM MAXIMO.TICKET MAXIMO.TICKETSPEC MAYIMO REPORTAPPAUTH MAXIMO TROWNERHISTORY MAXIMO.TKOWNERHISTOR MAXIMO.REPORTDEPEND MAXIMO, TKTEMPLTACTIVITY MAXIMO REPORTOSPARAM MAXIMO TETEMPI TACTYSPEC MAXIMO TLOAMASSETCONTRACT MAXIMO.TLOAMDPAPARENT MAXIMO.TOOLINV

MAXIMO.TOOLOUAL MAXIMO TOOL TRANS AAAVINAO UKEPOPEE MAXIMO.USERPREF MAXIMO.USERPURGL MAXIMO.VENDORSTATUS MAXIMO.VIEWSECURITYDET MAXIMO WARRANTYASSET MANTHO WARRANTYI INF MAXIMO WARRANTVUEW MAXIMO.WARRANTYVIEWLINE MAXIMO.WARRANTYVIEWLINE MAXIMO.WFACTION MAXIMO.WFAPPTOOLBAR MAXIMO.WFASGNGROUP MAXIMO WEASSIGNMENT MAXIMO.WFCALLSTACK MAXIMO.WFINPUT MAXIMO.WFINSTANCE MAXIMO WEINTERACTION AAAVIMO WENODE MAXIMO.WFNODE MAXIMO.WFNOTIFICATION MAXIMO.WFPROCESS MAXIMO.WFREVISION MAXIMO.WESTART MAXIMO WESTOR MAXIMO WESURPROCESS MAXIMO.WFTASK MAXIMO.WFTRANSACTION MAXIMO.WFWAITLIST MAXIMO.WMASSIGNMENT MAXIMO.WMMATCH MAXIMO WOACTIVITY MAXIMO.WOACTIVITY MAXIMO.WOANCESTOR MAXIMO.WOASSETUSERCUST MAXIMO.WOCHANGE MAXIMO.WOCONTRACT MAXIMO WOGEN MAXIMO.WOHAZARD MAXIMO.WOLOCKOUT MAXIMO.WOLOCUSERCUST MAXIMO.WOMETER MAXIMO.WOOWNERHISTORY MAXIMO WORRECAUTION MAXIMO.WORELEASE MAXIMO.WORELEXT MAXIMO.WORKLOG MAXIMO.WORKORDER MAXIMO WORKORDERSPEC AAVING WORKPERIOD MAXIMO WORKPRIORIT MAXIMO.WORKTYPE MAXIMO.WORKVIEW MAXIMO.WOSAFETYLINE MAYIMO WOSAFETYPI AN MAXIMO WOSTATUS MAXIMO.WOTAGLOCK MAXIMO.WOTASKRELATION MAXIMO.WPEDITSETTING MAXIMO WPITEM MAXIMO.WPLABOR MAXIMO.WPMATERIA MAXIMO.WPSERVICE MAXIMO.WPTOOL PTASSET.RAIL DTASSET RailAssats Line PTASSET.RaiLassets\_line PTASSET.RaiLassEts\_LINE\_MAP\_V PTASSET.RaiLassets\_point PTASSET.RaiLassEts\_POINT\_MAP\_V DTASSET.RailAssets\_poly PTASSET.RailuasseTs\_POLY\_MAP\_\ PTASSET.Railway
 PTASSET.RailwAY\_MAP\_V
 PTASSET.ServiceRequest
 PTASSET.SERVICEREQUEST\_MAP\_V DTASSET WorkOrde TASSET WORKORDER MAP V

And a state of the second state of the second

10

-

## SDE schema with access to Maximo tables

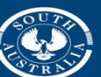

**Government of South Australia** 

Department of Planning, Transport and Infrastructure

Database Connection selected

# Spatial analysis and statistics

- Nearest Neighbour Analysis
- Density Analysis
- Weighted Density Analysis

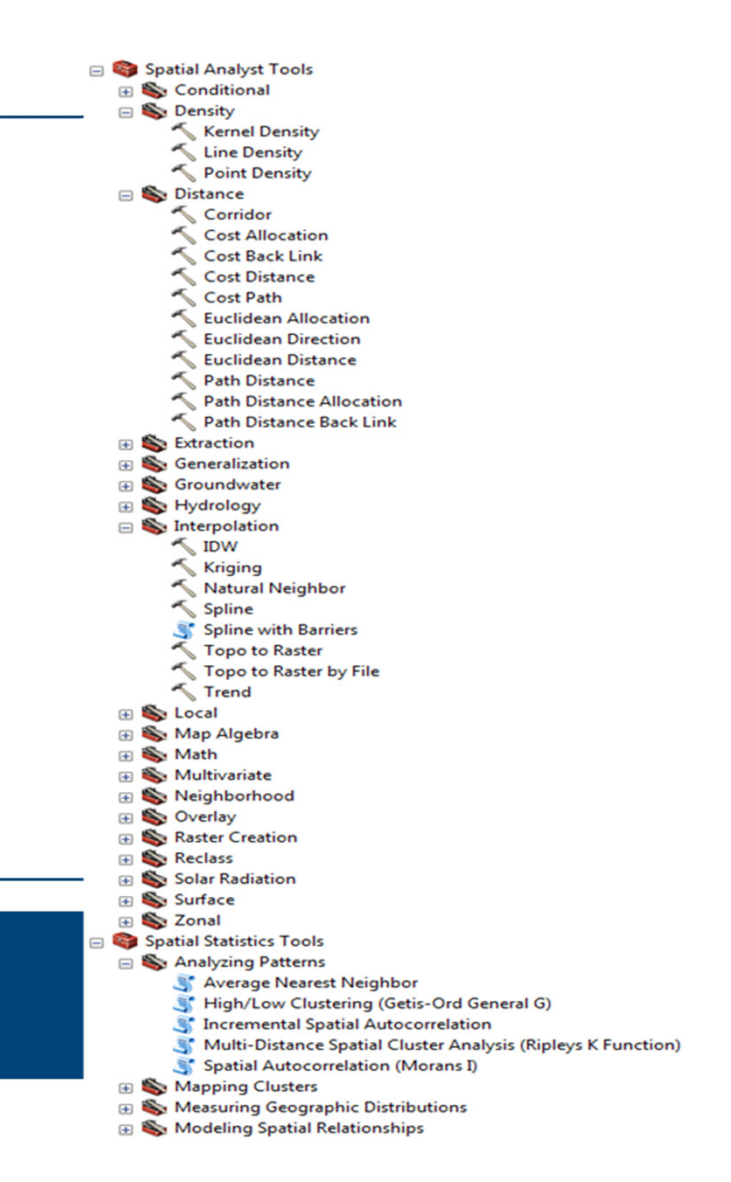

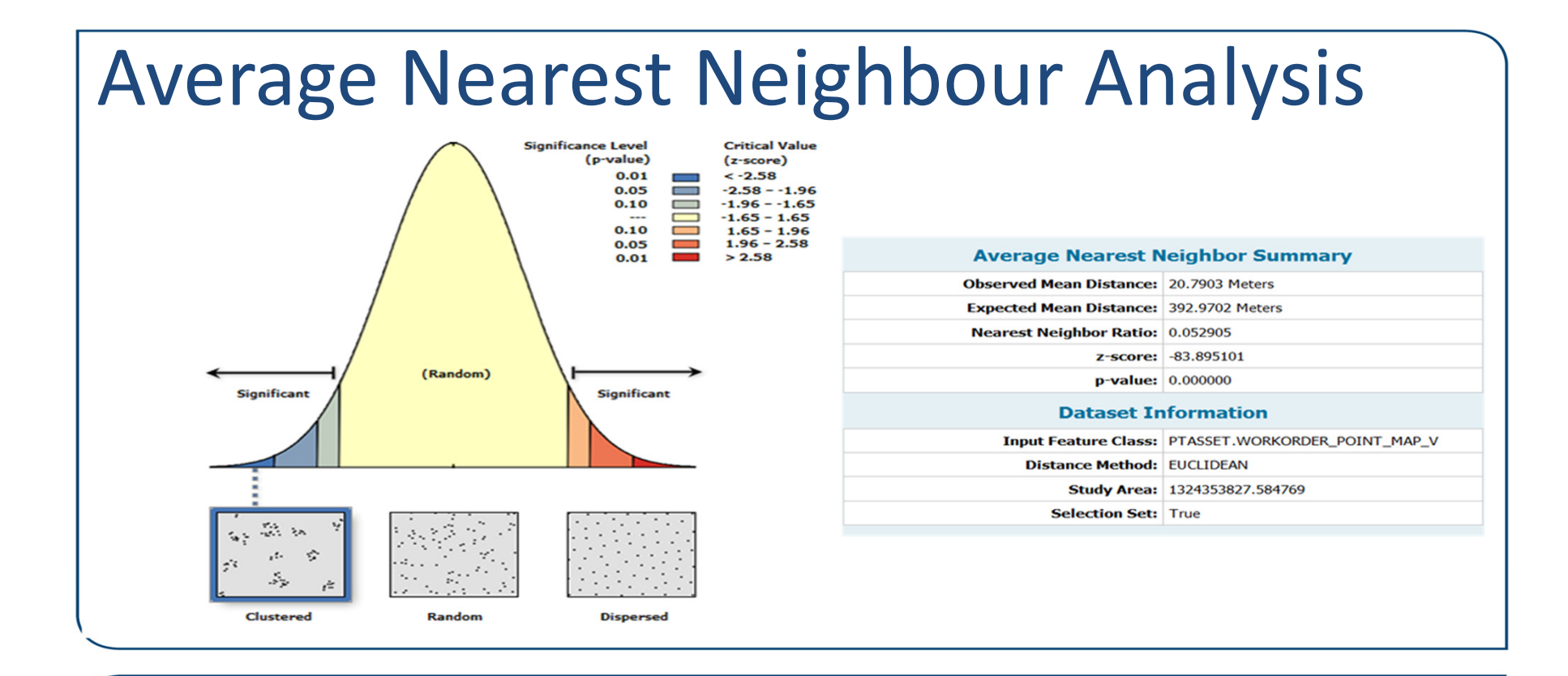

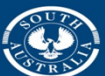

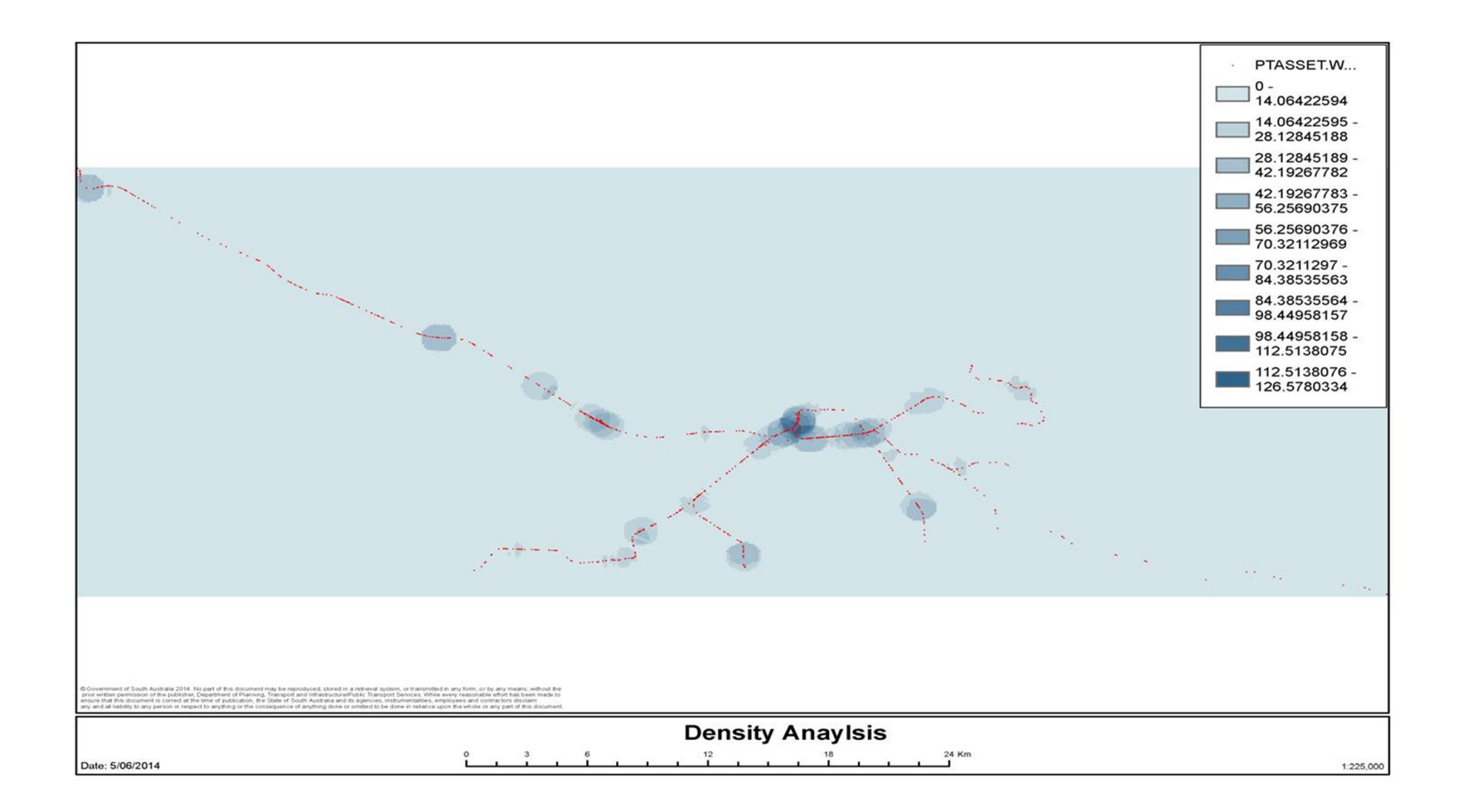

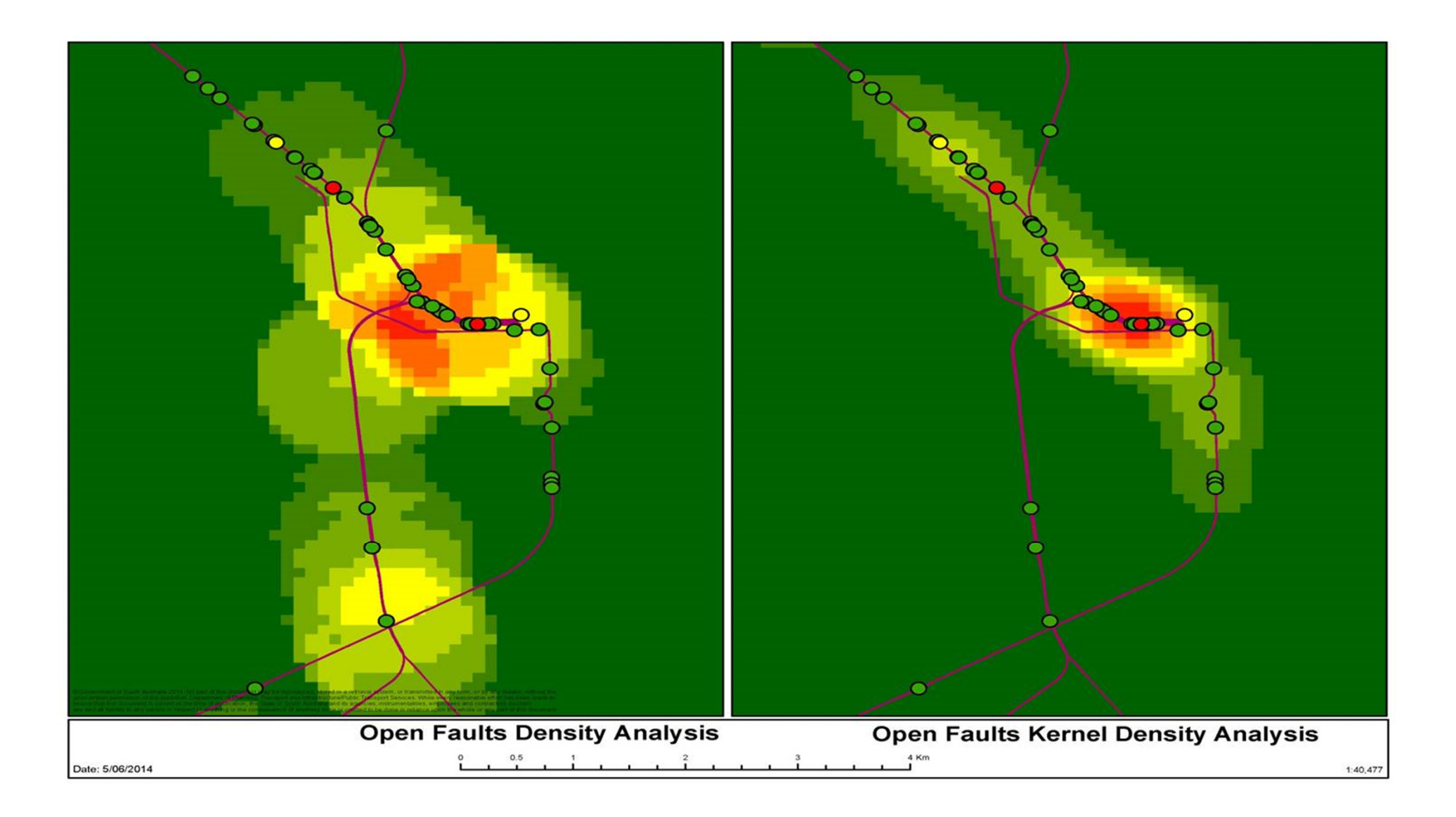

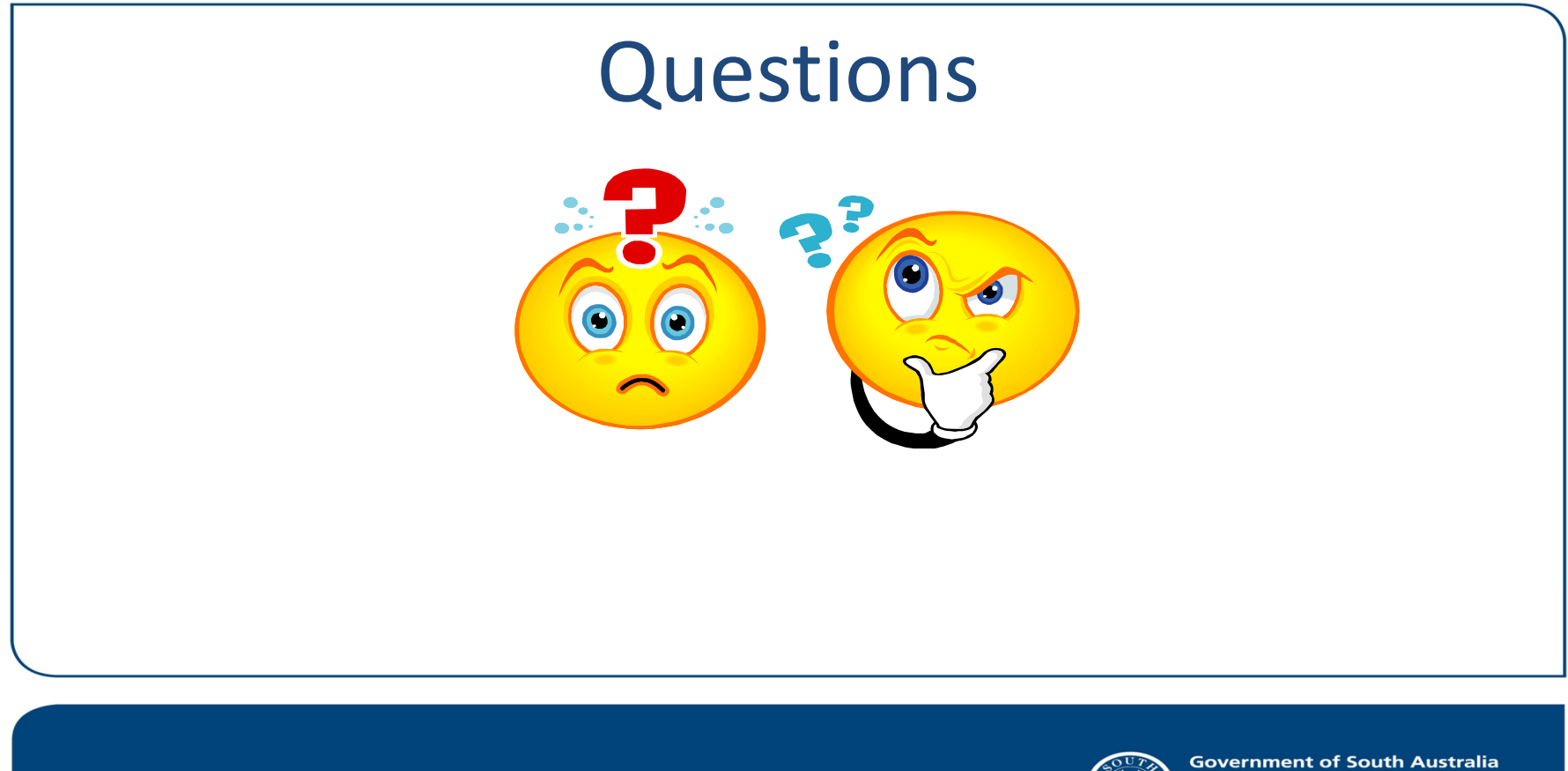

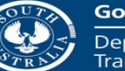